# Leica 3D Disto Príručka pre používateľov

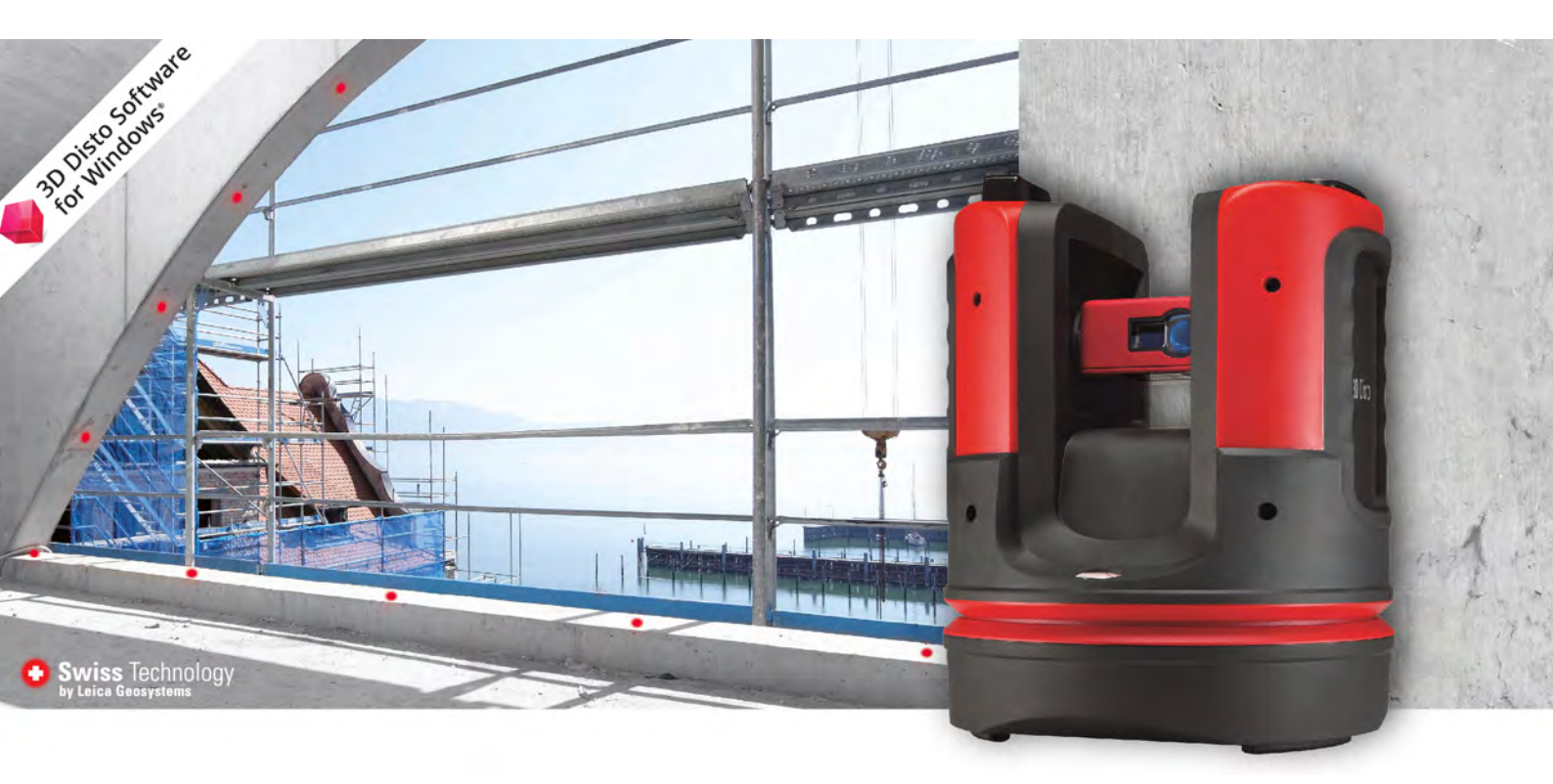

Verzia 5.0 Slovensky

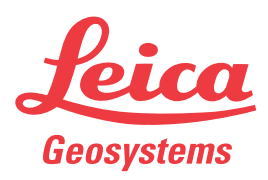

- when it has to be **right** 

| Úvod                        |                                                                                                    |                                                                                                    |          |                                         |
|-----------------------------|----------------------------------------------------------------------------------------------------|----------------------------------------------------------------------------------------------------|----------|-----------------------------------------|
| Zakúpenie                   | Blahoželáme vár                                                                                                    | Blahoželáme vám k zakúpeniu prístroja Leica 3D Disto.                                                                                                    |          |                                         |
|                             | V tejto príručke sú uvedené dôležité bezpečnostné pokyny, ako aj postupy pre nastavenie<br>a používanie produktu. Viac informácií je uvedených v časti "1 Bezpečnostné pokyny".<br>Túto príručku pre používateľov si pred zapnutím produktu dôkladne prečítajte. |                                                                                                    |          |                                         |
| ldentifikácia<br>produktu   | Model a sériové číslo vášho produktu sú uvedené na typovom štítku.<br>Tieto informácie uveďte vždy pri kontakte so svojou agentúrou alebo s autorizovaným<br>servisným strediskom Leica Geosystems.                                                              |                                                                                                    |          |                                         |
| Ochranné známky             | <ul> <li>Windows je registrovanou ochrannou známkou spoločnosti Microsoft Corporation v<br/>USA a ďalších krajinách.</li> <li>Všetky ostatné ochranné známky sú majetkom príslušných vlastníkov.</li> </ul>                                                      |                                                                                                    |          |                                         |
| Dostupná<br>dokumentácia    | Názov                                                                                                    | Popis/Formát                                                                                                    |          | Line Line Line Line Line Line Line Line |
|                             | 3D Disto<br>Príručka pre<br>rýchly začiatok.                                                                                                    | Slúži ako stručná referenčná príručka pri prvom nastavení.                                                                                                    | <b>√</b> | ×                                       |
|                             | 3D Disto<br>Príručka pre<br>používateľov                                                                                                    | Všetky pokyny potrebné k prevádzke prístroja na základnej<br>úrovni sú obsiahnuté v tomto návode na používanie. Posky-<br>tuje prehľad o prístroji spolu s technickými údajmi a bezpeč-<br>nostnými pokynmi. | -        | •                                       |
|                             | Bezpečnostná<br>príručka                                                                                                    | Poskytuje dôležité bezpečnostné pokyny na používanie prístroja 3D Disto.                                                                                                    | ✓        | <b>~</b>                                |
|                             | Pre všetku doku<br>• Leica Pamäťo<br>• https://mywor                                                                                                    | u <b>mentáciu/softvér prístroja 3D Disto si pozrite nasledujú</b><br>ová karta USB<br>ld.leica-geosystems.com                                                                                                | ce zdı   | roje:                                   |
| Leica Geosystems<br>Adresár | Na poslednej strá<br>regionálnych kor<br>http://leica-geos                                                                                                    | anke tohto návodu je uvedená adresa ústredia Leica Geosyste<br>Itaktov nájdete na adrese<br>Systems.com/contact-us/sales_support.                                                                            | ms. Zo   | oznam                                   |

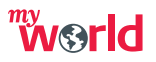

myWorld@Leica Geosystems (https://myworld.leica-geosystems.com) ponúka širokú škálu služieb, informácií a výukového materiálu.

S priamym prístupom k myWorld máte možnosť prístupu ku všetkým relevantným službám, kedykoľvek vám to vyhovuje, 24 hodín denne, 7 dní v týždni. Zvýši sa tým vaša efektivita a aktualizované informácie od Leica Geosystems budú stále k dispozícii pre vás a pre vaše zariadenie.

| Služba                 | Opis                                                                                                    |
|------------------------|----------------------------------------------------------------------------------------------------|
| myProducts             | Pridajte všetky produkty, ktoré vlastníte vy a vaša spoločnosť, a preskú-<br>majte svet Leica Geosystems: Pozrite si podrobné informácie o svojich<br>produktoch, aktualizujte produkty najnovším softvérom a udržiavajte si<br>pravidelný prehľad o najnovšej dokumentácii. |
| myService              | Pozrite si aktuálny stav servisu a celú servisnú históriu svojich produktov<br>v servisných strediskách Leica Geosystems. Pristupujte k podrobným<br>informáciám o vykonávanom servise a prevezmite si najnovšie kalib-<br>račné certifikáty a servisné správy.              |
| mySupport              | Pozrite si aktuálny stav servisu a celú servisnú históriu svojich produktov<br>v servisných strediskách Leica Geosystems. Pristupujte k podrobným<br>informáciám o vykonávanom servise a prevezmite si najnovšie kalib-<br>račné certifikáty a servisné správy.              |
| myTraining             | Rozšírte si svoje vedomosti o produkte s Leica Geosystems Campus –<br>informácie, poznatky, školenia. Naštudujte si najnovšie školiace mate-<br>riály o svojich produktoch a zapíšte sa na semináre alebo kurzy vo vašej<br>krajine.                                         |
| myTrustedSer-<br>vices | Pridajte svoje predplatné a spravujte používateľské bezpečnostné soft-<br>vérové služby Leica Geosystems Trusted Services, ktoré vám pomôžu<br>optimalizovať pracovný tok a zvýšiť efektivitu.                                                                               |

# Obsah

| V tejto príručke | Kaj | oitola |                                                                         | Strana |
|------------------|-----|--------|-------------------------------------------------------------------------|--------|
|                  | 1   | Bezpe  | cčnostné pokyny                                                         | 6      |
|                  |     | 1.1    | Všeobecný úvod                                                          | 6      |
|                  |     | 1.2    | Definícia použitia                                                      | 7      |
|                  |     | 1.3    | Obmedzenie použitia                                                     | 7      |
|                  |     | 1.4    | Zodpovednosti                                                           | 7      |
|                  |     | 1.5    | Riziká pri používaní                                                    | 8      |
|                  |     | 1.6    | Klasifikácia lasera                                                     | 9      |
|                  |     |        | 1.6.1 Všeobecne                                                         | 9      |
|                  |     |        | 1.6.2 Integrovaný merač vzdialenosti                                    | 9      |
|                  |     | 1.7    | Elektromagnetická kompatibilita EMC                                     | 10     |
|                  |     | 1.8    | Označovanie                                                             | 11     |
|                  | 2   | Opis s | systému                                                                 | 12     |
|                  |     | 2.1    | Prehľad                                                                 | 12     |
|                  |     | 2.2    | Obsah kufríka                                                           | 12     |
|                  |     | 2.3    | Komponenty prístroja                                                    | 13     |
|                  |     |        | 2.3.1 3D Disto                                                          | 13     |
|                  |     |        | 2.3.2 Diaľkový ovládač RM100                                            | 14     |
|                  |     | 2.4    | Napájanie                                                               | 15     |
|                  |     | 2.5    | 3D Disto Softvér                                                        | 16     |
|                  |     |        | 2.5.1 Softvérová koncepcia                                              | 16     |
|                  |     |        | 2.5.2 Používateľské rozhranie                                           | 17     |
|                  | 3   | Nasta  | venie prístroja                                                         | 21     |
|                  |     | 3.1    | Nastavenie 3D Disto                                                     | 21     |
|                  |     | 3.2    | Pripojenie 3D Disto k zariadeniu s OS Windows.                          | 21     |
|                  |     | 3.3    | Asistent                                                                | 22     |
|                  |     | 3.4    | Senzor sklonu                                                           | 23     |
|                  |     | 3.5    | Konfigurácia zariadenia a nastavenia ponuky                             | 23     |
|                  |     | 3.6    | Správa údajov                                                           | 24     |
|                  |     |        | 3.6.1 Správca súborov                                                   | 24     |
|                  |     |        | 3.6.2 Exportovanie a importovanie údajov                                | 26     |
|                  |     | 3.7    | Kalkulačka                                                              | 27     |
|                  | 4   | Techn  | ické výrazy a skratky                                                   | 28     |
|                  | 5   | Prevá  | dzka                                                                    | 31     |
|                  |     | 5.1    | Merania                                                                 | 31     |
|                  |     | 5.2    | Hľadáčik                                                                | 31     |
|                  |     | 5.3    | Pracovný postup merania                                                 | 33     |
|                  | 6   | Softvé | érové aplikácie                                                         | 36     |
|                  |     | 6.1    | Prehľad                                                                 | 36     |
|                  |     | 6.2    | Meranie                                                                 | 36     |
|                  |     |        | 6.2.1 Referenčná výška                                                  | 36     |
|                  |     |        | 6.2.2 Skenovací nástroj na automatické skenovanie                       | 37     |
|                  |     |        | 6.2.3 Nástroje CAD                                                      | 41     |
|                  |     | 6.3    | Projektor                                                               | 48     |
|                  |     |        | 6.3.1 Pracovný postup                                                   | 48     |
|                  |     |        | 6.3.2 Zameriavanie a vytyčovanie pomocou diaľkového ovlá-<br>dača RM100 | 51     |
|                  |     | 6.4    | Umiestnenie                                                             | 52     |

|    | 6.5    | Súprava nástrojov                    | 55 |
|----|--------|--------------------------------------|----|
|    |        | 6.5.1 Pohodlné vytyčovanie kolmice   | 55 |
|    |        | 6.5.2 Pohodlné zameriavanie          | 56 |
|    |        | 6.5.3 Pohodlná nivelácia             | 57 |
|    |        | 6.5.4 Značka metrov                  | 58 |
|    |        | 6.5.5 Sledovanie výšky               | 59 |
|    |        | 6.5.6 Rovnobežka                     | 60 |
| 7  | Chybo  | ové hlásenia                         | 61 |
| 8  | Kontro | ola a nastavenie                     | 62 |
|    | 8.1    | Prehľad                              | 62 |
|    | 8.2    | Kalibrácia snímača naklonenia        | 62 |
|    | 8.3    | Odsadenie nitkového kríža            | 63 |
|    | 8.4    | Chyba V-Indexu                       | 64 |
|    | 8.5    | Resetovať na východiskové nastavenia | 65 |
| 9  | Ochra  | na prístroja (Ochrana proti krádeži) | 66 |
| 10 | Staros | stlivosť a preprava                  | 67 |
|    | 10.1   | Preprava                             | 67 |
|    | 10.2   | Skladovanie                          | 67 |
|    | 10.3   | Čistenie a sušenie                   | 68 |
| 11 | Techn  | ické údaje                           | 69 |
|    | 11.1   | Technické údaje                      | 69 |
|    | 11.2   | Zhoda s vnútroštátnymi predpismi     | 70 |
|    | 11.3   | Nariadenia o nebezpečnom tovare      | 71 |
| 12 | Záruka | a podľa PROTECT od Leica Geosystems  | 72 |
| 13 | Zmluv  | a o licencii na softvér              | 73 |

| 1 Bezpečnostné pokyny       |                                                                                                    |  |
|-----------------------------|----------------------------------------------------------------------------------------------------|--|
| 1.1                         | Všeobecný úvod                                                                                                    |  |
| Opis                        | Tieto pokyny umožnia osobe zodpovednej za produkt a osobe, ktorá zariadenie skutočne používa, predvídať prevádzkové riziká a zabrániť im.                                             |  |
|                             | Osoba zodpovedná za produkt musí zabezpečiť, aby všetci používatelia porozumeli týmto pokynom a dodržiavali ich.                                                                      |  |
| O varovných hláse-<br>niach | Varovné hlásenia sú základnou súčasťou bezpečnostnej koncepcie prístroja. Zobrazia sa vždy, keď môže dôjsť k rizikám alebo nebezpečným situáciám.                                     |  |
|                             | <ul> <li>Varovné hlásenia</li> <li>upozorňujú používateľa na priame a nepriame riziká, týkajúce sa používania produktu.</li> <li>obsahujú všeobecné pravidlá správania sa.</li> </ul> |  |

Pre bezpečnosť používateľov sa musia všetky bezpečnostné pokyny a bezpečnostné hlásenia prísne dodržiavať a plniť ! Príručka teda musí byť vždy k dispozícii všetkým osobám, ktoré vykonávajú akékoľvek tu opísané úlohy.

**NEBEZPEČENSTVO**, **VAROVANIE**, **UPOZORNENIE** a **OZNÁMENIE** sú štandardizované signálne slová na identifikáciu úrovne nebezpečenstiev a rizík, týkajúcich sa úrazov a škôd na majetku. Pre vašu bezpečnosť je dôležité, aby ste si prečítali a aby ste úplne pochopili nižšie uvedenú tabuľku s rôznymi signálnymi slovami a s ich definíciami! Doplnkové bezpečnostné informačné symboly môžu byť súčasťou varovného hlásenia, alebo môžu tvoriť doplnkový text.

| Тур                 | Opis                                                                                                    |
|---------------------|----------------------------------------------------------------------------------------------------|
| NEBEZPE-<br>ČENSTVO | Označuje bezprostredne hroziacu nebezpečnú situáciu, ktorá ak sa jej nevyhnete, bude mať za následok smrť alebo vážny úraz.                                              |
|                     | Označuje potenciálne nebezpečnú situáciu alebo neúmyselné<br>použitie, ktoré ak sa mu nevyhnete, môže mať za následok smrť<br>alebo vážny úraz.                          |
| UPOZOR-<br>NENIE    | Označuje potenciálne nebezpečnú situáciu alebo neúmyselné<br>použitie, ktoré ak sa mu nevyhnete, môže mať za následok ľahký<br>alebo stredný úraz.                       |
| OZNÁMENIE           | Označuje potenciálne nebezpečnú situáciu alebo neúmyselné<br>použitie, ktoré ak sa mu nevyhnete, môže spôsobiť značné materi-<br>álne, finančné a environmentálne škody. |
| <u>ل</u>            | Dôležité odseky, ktoré musia byť v praxi dodržané, pretože umož-<br>ňujú používanie produktu technicky správnym a účelným<br>spôsobom.                                   |

# Definícia použitia

| Určené použitie                                                                                                    | <ul> <li>3D meranie vzdialeností, výšok, sklonov, uhlov, plochy a objemu.</li> <li>Ručné a automatické meranie rozmerov miestností.</li> <li>Automatické meranie profilov.</li> <li>Vytyčovanie bodov a projektov, napríklad z diazotypie.</li> <li>Vytváranie výkresov.</li> <li>Funkcie fotoaparátu.</li> <li>Import/Export údajov.</li> <li>Správa údajov.</li> </ul>                                                                                                    |
|----------------------------------------------------------------------------------------------------|----------------------------------------------------------------------------------------------------|
| Predvídateľné<br>nesprávne použitie                                                                                                    | <ul> <li>Použitie výrobku bez pokynov.</li> <li>Použitie mimo predpokladaného rozsahu použitia a obmedzení.</li> <li>Zablokovanie bezpečnostných systémov.</li> <li>Odstránenie upozornení na riziká.</li> <li>Otvorenie produktu pomocou nástrojov, napríklad skrutkovača, okrem funkcií kedy je to povolené.</li> <li>Modifikácia alebo konverzia produktu.</li> <li>Použitie po nedovolenom používaní.</li> <li>Použitie výrobkov s rozoznateľným poškodením alebo kazmi.</li> <li>Použitie s príslušenstvom od iných výrobcov, bez predchádzajúceho výslovného súhlasu od Leica Geosystems.</li> <li>Nedostatočná bezpečnostná ochrana na pracovisku.</li> <li>Zámerné oslňovanie tretích strán.</li> <li>Ovládanie strojov, pohybujúcich sa objektov alebo podobnej monitorovacej aplikácie bez dodatočných ovládacích a bezpečnostných inštalácií.</li> </ul> |
| 1.3                                                                                                    | Obmedzenie použitia                                                                                                    |
| Životné prostredie                                                                                                    | Vhodný pre použitie v atmosfére vhodnej pre trvalé ľudské obydlia: nie je vhodný pre použitie v agresívnych alebo výbušných prostrediach.                                                                                                    |
| NEBEZPE-<br>ČENSTVOPred zahájením práce v nebezpečných priestoroch, v blízkosti elektrických ir<br>v podobných situáciách musí osoba zodpovedná za produkt kontaktovať mi<br>nostné úrady a bezpečnostných odborníkov. |                                                                                                    |
|                                                                                                    |                                                                                                    |
| 1.4                                                                                                    | Zodpovednosti                                                                                                    |
| 1.4<br>Výrobca produktu                                                                                                    | Zodpovednosti<br>Spoločnosť Leica Geosystems AG, CH-9435 Heerbrugg, v ďalšom uvádzaná ako Leica<br>Geosystems, je zodpovedná za dodávku produktu, vrátane príručky pre používateľov a<br>originálneho príslušenstva v bezpečnom stave.                                                                                                    |

# Riziká pri používaní

| UPOZOR-<br>NENIE | Dajte si pozor na nesprávne výsledky meraní, ak produkt spadol na zem alebo bol<br>nesprávne použitý, modifikovaný, skladovaný dlhú dobu alebo ak bol prepravovaný.<br><b>Opatrenia:</b><br>Pravidelne vykonávajte testovacie merania, predovšetkým po vystavení výrobku abnormál-<br>nemu použitiu a pred a po dôležitých meraniach.                                                                                                    |
|------------------|----------------------------------------------------------------------------------------------------|
| VAROVANIE        | Počas dynamických aplikácií, napríklad pri vytyčovaní, môže dôjsť k úrazu, ak používateľ<br>nevenuje pozornosť podmienkam okolitého prostredia, napríklad prekážkam, výkopom či<br>dopravnej situácii.<br><b>Opatrenia:</b><br>Osoba zodpovedná za produkt musí zaistiť, aby si všetci používatelia boli plne vedomí exis-<br>tujúcich nebezpečenstiev.                                                                                                    |
| VAROVANIE        | Nedostatočné zabezpečenie pracoviska môže viesť k nebezpečným situáciám, napríklad v<br>doprave, na staveniskách a v priemyselných zariadeniach.<br><b>Opatrenia:</b><br>Vždy dbajte na adekvátne zabezpečenie pracoviska. Dodržiavajte predpisy týkajúce sa<br>bezpečnosti a prevencie úrazov, ako aj pravidlá cestnej premávky.                                                                                                    |
| UPOZOR-<br>NENIE | Ak príslušenstvo používané s produktom nie je správne zabezpečené a produkt je vystavený mechanickým nárazom, napríklad úderom alebo pádom, môže dôjsť k poškodeniu produktu alebo k úrazu osôb.<br><b>Opatrenia:</b><br>Pri nastavovaní produktu sa uistite či príslušenstvo je správne prispôsobené, upevnené, zabezpečené a polohovo fixované.<br>Zabráňte mechanickému namáhaniu produktu.                                                                                                    |
| UPOZOR-<br>NENIE | Počas dopravy, odosielania alebo likvidácie batérií môžu nevhodné mechanické vplyvy<br>spôsobiť nebezpečenstvo požiaru.<br><b>Opatrenia:</b><br>Pred odoslaním alebo pred likvidáciou batérie používajte produkt až do úplného vybitia<br>batérie.<br>Pri preprave alebo zasielaní batérií musí osoba zodpovedná za produkt zabezpečiť dodr-<br>žiavanie platných vnútroštátnych a medzinárodných pravidiel a predpisov. Pred prepravou<br>alebo odoslaním kontaktujte miestnu spoločnosť osobnej alebo nákladnej dopravy. |
| VAROVANIE        | Vysoké mechanické namáhanie, vysoké teploty prostredia alebo ponorenie do kvapalín<br>môže spôsobiť vytečenie, požiar alebo výbuch batérií.<br><b>Opatrenia:</b><br>Batérie chráňte pred mechanickými vplyvmi a vysokými teplotami prostredia. Batérie nehá-<br>džte ani neponárajte do kvapalín.                                                                                                    |
| VAROVANIE        | Ak dôjde ku skratovaniu vývodov batérie, napríklad pri styku s bižutériou, kľúčmi, metalizo-<br>vaným papierom alebo s inými kovmi, napríklad pri skladovaní alebo preprave vo vreckách,<br>batéria sa môže prehriať a spôsobiť úraz alebo požiar.<br><b>Opatrenia:</b><br>Dbajte na to, aby svorky batérie neprišli do kontaktu s kovovými predmetmi.                                                                                                    |

1.5

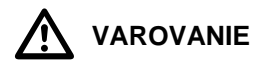

Pri nesprávnej likvidácii produktu sa môže stať, že:

- Pri horení polymérových dielov sa uvoľnia jedovaté plyny, ktoré môžu poškodiť zdravie.
- Ak sú batérie poškodené alebo silne zahriate, môžu explodovať a spôsobiť otravu, vypálenie, koróziu alebo znečistenie životného prostredia.
- Nezodpovednou likvidáciou produktu môžete umožniť neoprávneným osobám jeho používanie v rozpore s predpismi, čím vystavujete seba aj tretie strany riziku vážneho úrazu a môžete spôsobiť kontamináciu životného prostredia.

#### Opatrenia:

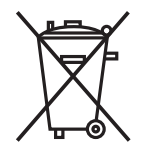

Produkt nesmie byť likvidovaný s komunálnym odpadom.

Produkt zlikvidujte primeraným spôsobom a v súlade s vnútroštátnymi predpismi platnými vo vašej krajine.

Za každých okolností zabráňte prístupu nepovolaných osôb k produktu.

Informácie týkajúce sa špecifikácií zaobchádzania s produktom a hospodárenia s odpadom môžete získať od miestneho predajcu Leica Geosystems.

Zmeny alebo modifikácie, ktoré nie sú výslovne schválené spoločnosťou Leica Geosystem-

sohľadne kompatibility, môžu viesť k strate oprávnenia používateľa na prevádzkovanie

zariadenia. Len autorizované opravovne Leica Geosystems sú oprávnené opravovať tieto produkty.

# Klasifikácia lasera

#### Všeobecne

Všeobecne

1.6

1.6.1

V nasledujúcich kapitolách sú uvedené pokyny a výukové informácie o bezpečnosti lasera podľa medzinárodnej normy IEC 60825-1 (2014-05) a podľa technickej správy IEC TR 60825-14 (2004-02). Tieto informácie umožnia osobe, zodpovednej za produkt a osobe, ktorá zariadenie skutočne používa, predvídať prevádzkové riziká a zabrániť im.

- Podľa IEC TR 60825-14 (2004-02), produkty klasifikované ako lasery triedy 1, triedy 2 a triedy 3R, nevyžadujú:
  - účasť bezpečnostného referenta pre lasery,
  - ochranný odev a okuliare,
  - špeciálne výstražné značky v pracovnom priestore lasera,

ak sa používajú a prevádzkujú podľa pokynov v tejto príručke pre používateľov, pretože pri nich existuje len malé riziko poškodenia zraku.

Vnútroštátne zákony a miestne predpisy môžu zaviesť prísnejšie požiadavky pre bezpečné používanie laserov ako IEC 60825-1 (2014-05) a IEC TR 60825-14 (2004-02).

# 1.6.2 Integrovaný merač vzdialenosti Integrovaný merač vzdialenosti Leica 3D Disto vytvára viditeľný laserový lúč, ktorý vychádza z prednej časti prístroja. Laserový produkt opísaný v tejto časti, je klasifikovaný ako laser triedy 2, v súlade s: IEC 60825-1 (2014-05): "Bezpečnosť laserových zariadení" Tieto výrobky sú bezpečné z hľadiska krátkodobej expozície, môžu však byť nebezpečné pri úmyselnom pozeraní do lúča. Lúč môže spôsobiť oslnenie, oslepnutie zo záblesku a

pretrvávajúci vnem, zvlášť za zlých svetelných podmienok.

|             |                                                                                                    | Popis                                                                                                    | Hodnota                                                                                                    |  |
|-------------|----------------------------------------------------------------------------------------------------|----------------------------------------------------------------------------------------------------|----------------------------------------------------------------------------------------------------|--|
|             |                                                                                                    | Vlnová dĺžka                                                                                                    | 620 nm až 690 nm                                                                                                    |  |
|             |                                                                                                    | Maximálny priemerný vyžarovací výkon                                                                                                    | <1 mW                                                                                                    |  |
|             |                                                                                                    | Opakovacia frekvencia impulzov 320 MHz                                                                                                    |                                                                                                    |  |
|             |                                                                                                    | Trvanie impulzu                                                                                                    | <1 ns                                                                                                    |  |
|             |                                                                                                    | Divergencia lúča                                                                                                    | 0,16 mrad × 0,6 mrad                                                                                                    |  |
|             | UPOZOR-<br>NENIE                                                                                                    | <ul> <li>Z hľadiska bezpečnosti laserové produkty triedy oči.</li> <li><b>Opatrenia:</b></li> <li>1) Nepozerajte sa do lúča, ani sa naň nepozeraj</li> <li>2) Nemierte lúčom na iných ľudí alebo zvieratá.</li> </ul>                                                                                                    | 2 vo svojej podstate nie sú bezpečné pre<br>te cez optické prístroje.                                                                  |  |
| 1.7         |                                                                                                    | Elektromagnetická kompatibilita EMC                                                                                                    |                                                                                                    |  |
| Opis        |                                                                                                    | Výraz elektromagnetická kompatibilita sa použív<br>fungovať hladko v prostredí s výskytom elektrom<br>výbojov a bez toho, aby spôsoboval elektromagr                                                                                                    | a na označovanie schopnosti produktu<br>agnetického žiarenia a elektrostatických<br>letické rušenie iných zariadení.                   |  |
| $\triangle$ | VAROVANIE                                                                                                    | Elektromagnetické žiarenie môže spôsobiť rušer                                                                                                    | ie iných zariadení.                                                                                                    |  |
|             |                                                                                                    | Hoci produkt spĺňa prísne predpisy a normy platné pre túto oblasť, Leica Geosystems<br>nemôže úplne vylúčiť možnosť rušenia iného zariadenia.                                                                                                    |                                                                                                    |  |
|             |                                                                                                    | Tento výrobok je výrobkom triedy A pri prevádzk<br>prostredí môže tento výrobok spôsobovať rušeni<br>môže byť používateľ požiadaný, aby prijal prísluš                                                                                                    | e s vnútornými batériami. V domácom<br>e rádiových frekvencií a v takom prípade<br>šné opatrenia.                                      |  |
|             | <ul> <li>Lipozor-<br/>NENIE</li> <li>Existuje riziko, že rušenie môže byť spôsobené iným zariadením, ak je produkt<br/>s príslušenstvom od iných výrobcov, napríklad terénnymi počítačmi, osobnými<br/>alebo iným elektronickým zariadením, neštandardnými káblami alebo externým</li> <li>Opatrenia:</li> </ul> |                                                                                                    | ným zariadením, ak je produkt používaný<br>rénnymi počítačmi, osobnými počítačmi,<br>dnými káblami alebo externými batériami.          |  |
|             |                                                                                                    | Používajte iba vybavenie a príslušenstvo doporu<br>V kombinácii s produktom spĺňajú prísne požiada<br>použití počítača alebo iného elektronického zaria<br>elektromagnetickej kompatibilite, ktoré poskytol v                                                                                                    | čované spoločnosťou Leica Geosystems.<br>vky stanovené smernicami a normami. Pri<br>idenia venujte pozornosť informáciám o<br>rýrobca. |  |
|             | UPOZOR-<br>NENIE                                                                                                    | Rušenia spôsobené elektromagnetickým žiarením môžu byť príčinou chybných meraní.<br>Hoci produkt spĺňa prísne predpisy a normy platné pre túto oblasť, Leica Geosystems<br>nemôže úplne vylúčiť možnosť, že produkt môže byť rušený intenzívnym elektromagne-<br>tickým žiarením, napríklad v blízkosti rádiových vysielačov, bezdrôtových telefónov, alebo<br>dieselových generátorov. |                                                                                                    |  |
|             | -                                                                                                    | Skontrolujte vierohodnosť výsledkov získaných v                                                                                                    | takýchto podmienkach.                                                                                                    |  |
|             | UPOZOR-<br>NENIE                                                                                                    | Ak je výrobok prevádzkovaný s prepojovacími káblami pripojenými iba na jednom zo<br>svojich dvoch koncov, napríklad externé napájacie káble alebo káble rozhrania, môže dôjs<br>k prekročeniu prípustnej úrovne elektromagnetického žiarenia a môže byť narušené<br>správne fungovanie iných produktov.                                                                                 |                                                                                                    |  |
|             | -                                                                                                    | Pokiaľ sa produkt používa, prepojovacie káble, n<br>produkt k počítaču, musia byť zapojené na obocl                                                                                                    | apr. produkt k externej batérii alebo<br>n koncoch.                                                                                    |  |

Použitie produktu s rádiotelefónom alebo digitálnymi mobilnými telefónmi:

#### Rádiotelefóny alebo digitálne mobilné telefóny

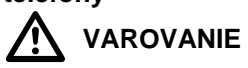

1.8

Elektromagnetické polia môžu spôsobiť rušenie iných zariadení, inštalácií, lekárskych prístrojov, napríklad kardiostimulátorov alebo prístrojov pre nedoslýchavých a v lietadlách. Môžu ovplyvniť aj ľudí a zvieratá.

#### Opatrenia:

Hoci produkt spĺňa prísne predpisy a normy platné pre túto oblasť, Leica Geosystems nemôže úplne vylúčiť možnosť že môže rušiť iné zariadenia, alebo že môžu byť ovplyvnení ľudia alebo zvieratá.

- Produkt spolu s rádiotelefónom alebo digitálnym mobilným telefónom nepoužívajte v blízkosti čerpacích staníc alebo chemických zariadení, ani v iných priestoroch kde existuje nebezpečenstvo výbuchu.
- Produkt s rádiotelefónom alebo digitálnym mobilným telefónom nepoužívajte v blízkosti lekárskych prístrojov.
- Produkt s rádiotelefónom alebo digitálnym mobilným telefónom nepoužívajte v lietadle.

#### Označovanie

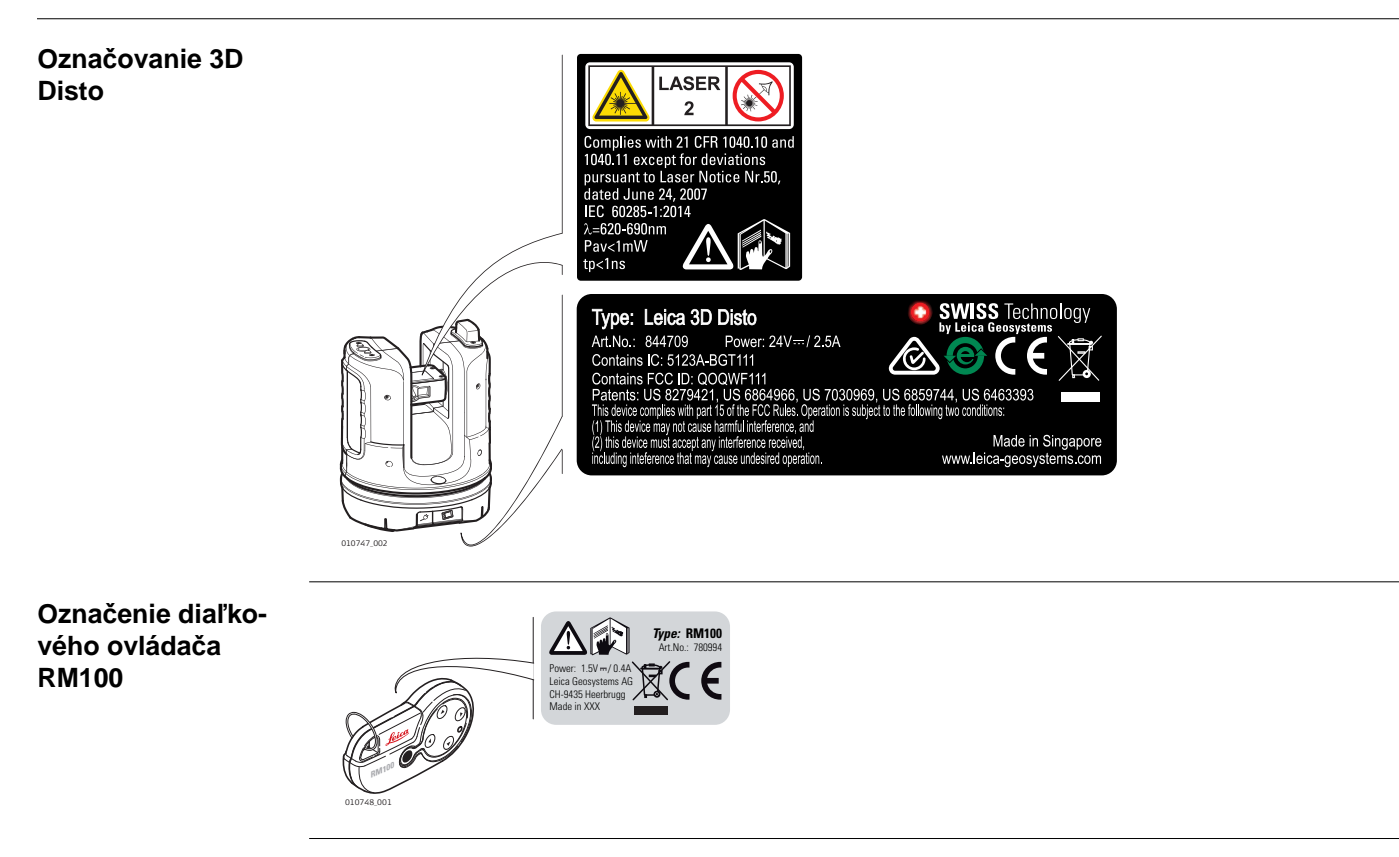

# 2 Opis systému

# 2.1 Prehľad

3D Disto Všeobecný popis Leica 3D Disto je trojrozmerný merací a projekčný systém. Na ovládanie 3D Disto potrebujete zariadenie s OS Windows®. Na vykonávanie niektorých funkcií môžete použiť aj diaľkové ovládanie RM100.

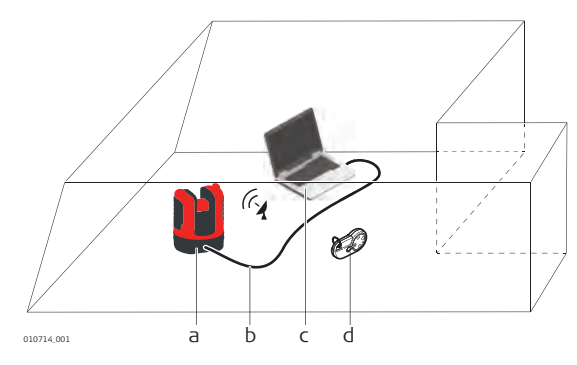

- a) 3D Disto
  b) USB kábel
  c) Zariadenie s OS Windows® (nie je súčasťou dodávky)
- d) Diaľkový ovládač RM100

#### 2.2

Obsah obalu (1/2)

#### Obsah kufríka

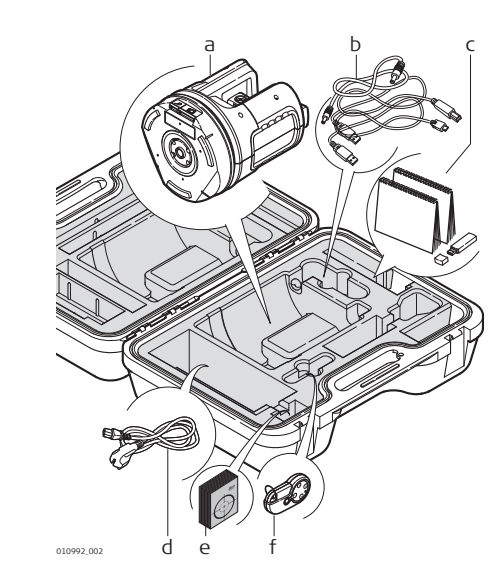

- a) 3D Disto so zabudovanou kartou SD WLAN
- b) USB kábel na pripojenie 3D Disto k zariadeniu Windows®
- c) Bezpečnostné pokyny k obsluhe, 3D Disto Príručka pre rýchly začiatok, Osvedčenie CE a certifikát výrobcu, pamäťové zariadenie USB (s licenčnými číslami, Používateľská príručka, Informácie o softvéri a inštalácii Windows®)
- d) Štyri káble pre rôzne krajiny pre napájanie prístroja 3D Disto
- e) Cieľové značky, samolepiace, 50 kusov v jednom vrecku
- f) Diaľkové ovládanie RM100 a batéria

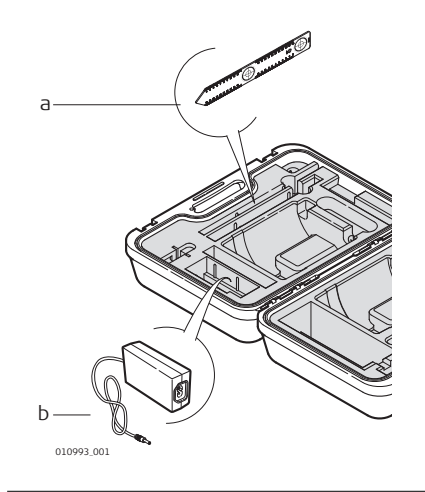

- a) Pravítko na odsadenie bodov
- b) 3D Disto Napájanie

# 2.3 2.3.1

# Komponenty prístroja 3D Disto

#### Motorom poháňaný diel

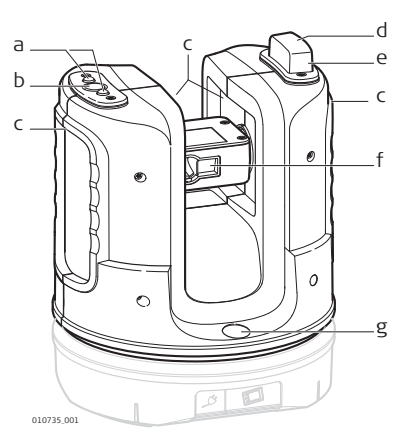

#### a) Indikátory stavu prístroja 3D Disto

- b) Tlačidlo ON/OFF (ZAP./VYP.)
- Úchyty na držanie prístroja
- d) Infračervené rozhranie (IR)
- e) Rozhranie WLAN
- f) Laserový merač vzdialenosti s Hľadáčikom
- g) Krabicová vodováha

#### Objímka batérie

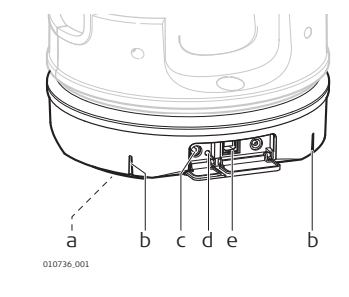

- a) Závit pre statív 5/8"
- b) Označenie 90°
- c) Napájací konektor pre 3D Disto
- d) Indikátor stavu batérie
- e) Konektor dátového kábla

| LED    | indikátory | а |
|--------|------------|---|
| tlačio | dlá        |   |

| Tlačidlo/LED indikátory                | Popis                                                                                                    |
|----------------------------------------|----------------------------------------------------------------------------------------------------|
| Tlačidlo ON/OFF<br>(ZAP./VYP.)         | Tlačidlo na zapnutie alebo vypnutie prístroja.<br>Prístroj sa vypne po 15 minútach, ak nebude pripojený<br>k počítaču.                                                                                                    |
| Indikátory stavu prístroja<br>3D Disto | <ul> <li>Zelený a oranžový indikátor nepretržite svietia: 3D Disto<br/>sa spúšťa.</li> <li>Oranžový indikátor bliká: Prebieha samonivelácia alebo<br/>naklonenie je &gt; 3°.</li> <li>Zelený indikátor bliká: 3D Disto je pripravený na meranie.<br/>Snímač naklonenia je zapnutý.</li> <li>Oranžový indikátor nepretržite svieti: Vyskytla sa chyba.<br/>Pozrite časť"7 Chybové hlásenia".</li> <li>Zelený a oranžový indikátor nepretržite svietia: Stlačením<br/>tlačidla ON resetujte prístroj.</li> <li>Len pre odborníkov: Snímač naklonenia vypnutý<br/>Zelený indikátor blikne raz, oranžový indikátor trikrát.</li> </ul> |
| Indikátor stavu batérie                | <ul> <li>Ak je prístroj zapnutý a pripojený k nabíjačke:</li> <li>Zelený indikátor bliká 1×: Batéria je nabitá na 25%.</li> <li>Zelený indikátor bliká 2×: Batéria je nabitá na 50%.</li> <li>Zelený indikátor bliká 3×: Batéria je nabitá na 75%.</li> <li>Zelený indikátor svieti: Batéria je úplne nabitá.</li> </ul>                                                                                                    |

#### LDM Laser

| Stav laserového lúča |          | Popis                                                                       |
|----------------------|----------|-----------------------------------------------------------------------------|
|                      | VYP.     | Hľadáčik je VYPNUTÝ alebo 3D Disto zameriava automaticky.                   |
| 010734.001           | ZAP.     | Hľadáčik je ZAPNUTÝ alebo používateľ zameriava pomocou diaľkového ovládača. |
|                      | Blikanie | Signalizácia presnej polohy premietaného bodu.                              |

#### 2.3.2 Diaľkový ovládač RM100

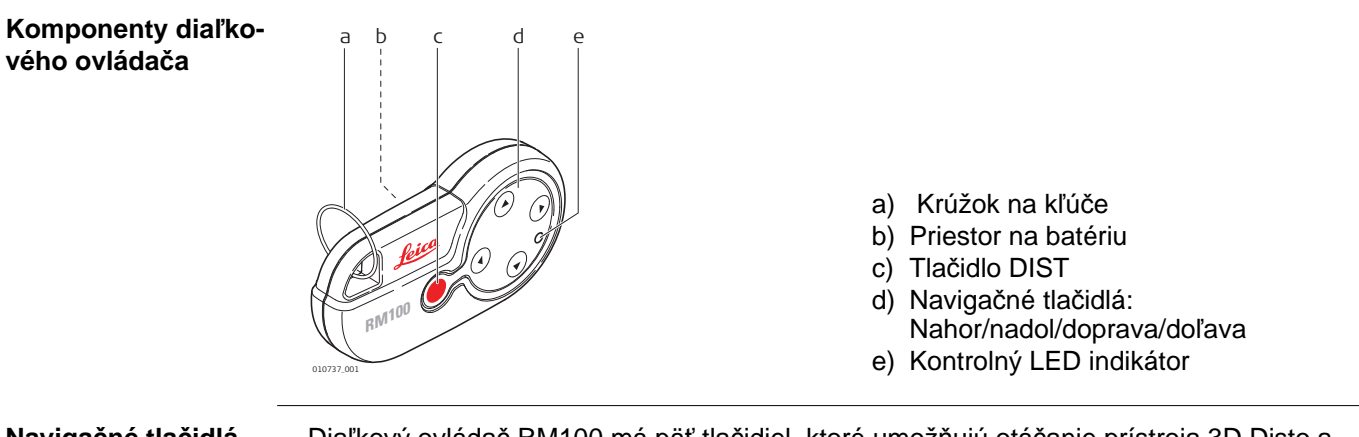

#### Navigačné tlačidlá

Diaľkový ovládač RM100 má päť tlačidiel, ktoré umožňujú otáčanie prístroja 3D Disto a vykonávanie merania vzdialenosti alebo projekciu bodu v závislosti na spustenom programe aplikácie.

Diaľkový ovládač RM100 nepodporuje aplikácie Súpravy nástrojov. (B)

Postup zameriavania

- 1) **Približné zameriavanie:** podržte (a) / (b) na otáčanie prístroja 3D Disto tak dlho, kým je stlačené tlačidlo.
- 2) **Presné zameranie:** krátko klepnite na (a) / (c) / (c) / (b) na otáčanie 3D Disto malými samostatnými krokmi.
- 3) Measure [Meranie]: Stlačte

# 2.4 Napájanie

| Prvé použitie/nabitie<br>batérií | <ul> <li>Pred prvým použitím musí byť batéria nabitá, lebo sa dodáva s najnižším možným ener-<br/>getickým obsahom.</li> </ul>                                                                                                    |  |  |
|----------------------------------|----------------------------------------------------------------------------------------------------|--|--|
|                                  | <ul> <li>Prípustný teplotný rozsah pre nabíjanie je medzi 0 °C až +40 °C. Pre optimálne nabí-<br/>janie odporúčame nabíjanie batérií pri nízkej okolitej teplote, podľa možnosti +10 °C až<br/>+20 °C.</li> </ul>                                                           |  |  |
|                                  | <ul> <li>Je normálne, že batéria sa počas nabíjania zahrieva. Pri použití nabíjačiek odporúča-<br/>ných spoločnosťou Leica Geosystems nie je možné nabíjať batériu pri príliš vysokej<br/>teplote.</li> </ul>                                                               |  |  |
|                                  | <ul> <li>U nových batérií, alebo u batérií ktoré boli uložené na dlhý čas (&gt; tri mesiace), je účinné<br/>urobiť len jeden cyklus nabitia/vybitia.</li> </ul>                                                                                                    |  |  |
|                                  | <ul> <li>U Li-lon batérií stačí jeden cyklus nabitia a vybitia. Tento proces odporúčame vykonať,<br/>keď sa kapacita batérie uvedená na nabíjačke alebo na produkte Leica Geosystems<br/>výrazne odchyľuje od skutočnej kapacity batérie, ktorá je k dispozícii.</li> </ul> |  |  |
| Používanie/Vybíjanie             | <ul> <li>Batérie môžu fungovať v teplotnom rozsahu od -10 °C do +50 °C/od 14 °F do +122 °l</li> <li>Nízke prevádzkové teploty znižujú kapacitu, ktorú je možné odobrať; vysoké prevádz kové teploty znižujú životnosť batérie.</li> </ul>                                   |  |  |
| 3D Disto Napájanie               | Jedine autorizované servisné pracoviská Leica Geosystems sú oprávnené vymeniť objímku batérie.                                                                                                    |  |  |
|                                  | <ul> <li>Interne: prostredníctvom objímky batérie s nevyberateľnými Li-Ion batériami, 14,4 V,<br/>63 Wh.</li> </ul>                                                                                                    |  |  |
|                                  | <ul> <li>Externe: Napájanie prístroja 3D Disto pripojené pomocou kábla so zástrčkami pre rôzne krajiny na použitie na celom svete.</li> <li>Vstup: 100 – 240 V~, 50/60 Hz.</li> <li>Výstup: 24 V=, 2,5 A.</li> <li>Dĺžka: 1,80 m.</li> </ul>                                |  |  |
|                                  |                                                                                                    |  |  |
|                                  | a) Objímka batérie<br>b) Napájací konektor                                                                                                    |  |  |

| Napájanie diaľko-                                                    | RM100 je vybavený jednou alkalickou batériou AA, 1,5 V.                                                                                                    |                                                                                                    |  |  |  |
|----------------------------------------------------------------------|----------------------------------------------------------------------------------------------------|----------------------------------------------------------------------------------------------------|--|--|--|
| vého ovládača<br>RM100                                               | UNDARY OF A CONTRACT OF A CONTRACT OF A CONT | <ol> <li>Kryt batérie zatlačte v smere<br/>šípky, ak budete chcieť otvoriť<br/>priestor na batériu.</li> <li>Vymeňte batériu a kryt batérie<br/>nasaďte späť.</li> </ol> |  |  |  |
| 2.5                                                                  | 3D Disto Softvér                                                                                                    |                                                                                                    |  |  |  |
| 2.5.1                                                                | Softvérová koncepcia                                                                                                    |                                                                                                    |  |  |  |
| 3D Disto Systémový<br>softvér                                        | <ul> <li>3D Disto obsahuje softvér s používateľským rozhraním pre počítače s operačným systémom Windows®.</li> <li>Hardvérové požiadavky: <ul> <li>Windows 7 alebo novší. Verzie RT nie sú podporované.</li> <li>Stolné zariadenia alebo notebooky s klávesnicou a myšou.</li> <li>Dotykové zariadenia a tablety.</li> <li>Rozlíšenie displeja aspoň 680 × 1000 px</li> <li>32 bitov alebo 64 bitov</li> </ul> </li> <li>Vložte Leica pamäťové zariadenie USB iba do portu USB "typu A". Na iné typy portov použite adaptér. Uistite sa, že port aj adaptér podporujú funkciu "on-the-go (OTG).</li> </ul>                                                                                                    |                                                                                                    |  |  |  |
| Licenčné číslo                                                       | <ul> <li>Ak chcete povoliť aplikácie 3D Disto, musíte do softvé uvedený zoznam s Informáciami o tom, kde nájdete lie</li> <li>Na dodávacích listoch alebo od svojho predajcu.</li> <li>Na pamäťovom zariadení USB (súbor s kľúčom).</li> <li>Na webovej stránke Leica myWorld po zaregistrov.</li> </ul>                                                                                                    | ru zadať licenčné číslo. Ďalej je<br>cenčné čísla:<br>aní produktu.                                                                                                    |  |  |  |
| Aktivácia softvéro-<br>vých aplikácií<br>pomocou licenčného<br>čísla | <ul> <li>Ručné zadanie licenčného čísla</li> <li>Pripojte 3D Disto k zariadeniu Windows® a spustite softvérovú aplikáciu 3D Disto.</li> <li>1) Na hlavnej obrazovke stlačte tlačidlo Menu.</li> <li>2) Vyberte Device [Zariadenie] » Software [Softvér] » License [Licencia] » Enter license keys [Zadajte licenčné čísla].</li> <li>3) Zadajte licenčný kľúč a stlačte tlačidlo OK.</li> </ul>                                                                                                    | 7 8 9 C<br>4 5 6<br>1 2 3<br>± 0 .<br>OK Cancel                                                                                                    |  |  |  |
|                                                                      | Importovanie licenčného čísla                                                                                                    |                                                                                                    |  |  |  |

#### Importovanie licencheho cisla

- 1) Kliknite na ikonu údajov 3D Disto na pracovnej ploche.
- 2) Skopírujte súbor s licenčným číslom do priečinka "license".

| Prispôsobené apli- | Prispôsobený softvér podľa konkrétnych požiadaviek používateľa sa dá vyvinúť pomocou                       |
|--------------------|----------------------------------------------------------------------------------------------------|
| kačné programy     | vývojového prostredia softvéru tretích strán. Ďalšie informácie vám poskytne zástupca<br>Leica Geosystems. |

# Aktualizácia softvéru 1) Spustite internetový prehliadač a prejdite na domovskú stránku myWorld. (https://myworld.leica-geosystems.com)

- 2) Zaregistrujte svoj výrobok zadaním čísla zariadenia.
- 3) Vyberte stránku **myProducts**, vyberte najnovšiu verziu softvéru a kliknite na tlačidlo **Download [Prevziať]**.

# 2.5.2 Používateľské rozhranie

Domovská obrazovka Všetky zobrazené obrazovky sú príklady. Je možné, že sa lokálne verzie softvéru líšia od štandardnej verzie.

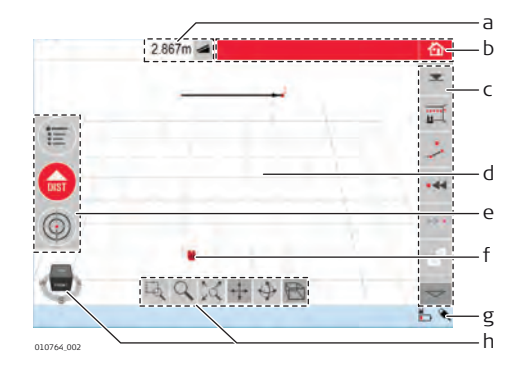

- a) Okno výsledkov s tlačidlom na výber výsledku
- b) Záhlavie okna s tlačidlom Domov
- c) Panel s nástrojmi
- d) Oblasť na náčrt/Hľadáčik
- e) Panel s hlavnými funkciami
- f) Poloha 3D Disto
- g) Stavový riadok
- h) Navigačná kocka a nástroje

| Prvok                      | Popis                                                                                                    |
|----------------------------|----------------------------------------------------------------------------------------------------|
| Záhlavie okna              | Zobrazuje spustenú aplikáciu.                                                                                                    |
|                            | 🟠 uloží a zavrie súbory alebo spustené aplikácie.                                                                                                    |
| Panel s hlavnými funkciami | Obsahuje nasledujúce tlačidlá:                                                                                                    |
|                            | <ul> <li>Ponuka<br/>Otvorí ponuku na spustenie aplikácií alebo definovanie<br/>nastavení.</li> </ul>                                                                                                    |
|                            | <ul> <li>Tlačidlo DIST </li> <li>Spustí meranie alebo vytyčovanie bodov.</li> </ul>                                                                                                    |
|                            | <ul> <li>Hľadáčik (Comparing)</li> <li>Otvorí, zatvorí a zablokuje Hľadáčik.</li> <li>Tieto tlačidlá sa zobrazujú pri všetkých aplikáciách.</li> </ul>                                                   |
| Oblasť na náčrt            | Zobrazí odmerané body, čiary, oblasti a správnu polohu prístroja 3D Disto vo vzťahu k meraným bodom – v režime pôdorysného zobrazenia alebo preklopeného/čelného zobrazenia.                             |
| Hľadáčik                   | Zobrazuje živé video zábery z prístroja 3D Disto, používané na presné zameranie bodov a na zhotovovanie fotografií.                                                                                      |
| Okno výsledkov             | Zobrazuje všetky výsledky, ako sú vzdialenosti, výšky,<br>sklony, plochy a uhly, spoločne s príslušným tlačidlom výberu<br>výsledku, napríklad <i>4</i> . Poklepaním na výsledky otvoríte<br>kalkulačku. |
| Panel s nástrojmi          | Obsahuje tlačidlá špecifických nástrojov aplikácií. Pozrite časť" Panel nástrojov štandardnej aplikácie (meranie)".                                                                                      |

| Prvok                      | Popis                                                                                                    |
|----------------------------|----------------------------------------------------------------------------------------------------|
| Stavový riadok             | Zobrazuje stav pripojení, batérií, spustený režim funkcie a pomocnú podporu.                                                                                                    |
| Navigačná kocka a nástroje | Zmena perspektívy a mierka náčrtu. Kliknite na prednú časť,<br>roh alebo okraj kocky pre vopred definované pohľady.<br>Pomocou navigačných nástrojov nastavte jednotlivé zobra-<br>zenia. |

Prevádzkové princípy na zobrazenie náčrtu

#### Výber alebo kreslenie objektov

(B) Uistite sa, že sú deaktivované navigačné nástroje.

Ak chcete vybrať bod alebo čiaru v náčrte, kliknite na tlačidlo pomocou myši alebo klepnite jedným prstom.

Ak chcete nakresliť čiaru, vyberte bod pomocou myši, pera alebo prsta, presuňte sa na požadovaný bod a uvoľnite.

#### Úprava zobrazenia náčrtu pomocou navigačných nástrojov

Pomocou navigačných nástrojov nastavte jednotlivé zobrazenia náčrtu.

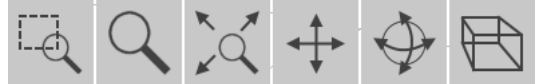

- Priblížte nakreslením obdĺžnikovej oblasti
- Transfokácia (Zoom)
- Prispôsobiť celý model zobrazeniu
- Sledovanie náčrtu
- Otočenie náčrtu
- Zmena perspektívy

Ak chcete aktivovať navigačný nástroj, musíte naň kliknúť alebo klepnúť. Vybraný nástroj sa zvýrazní a zmení sa kurzor.

Ak chcete deaktivovať nástroj, znova naň kliknite alebo klepnite.

#### Úprava zobrazenia náčrtu pomocou navigačnej kocky

Navigačnú kocku môžete použiť aj na nastavenie zobrazenia náčrtu. Pre jednotlivé nastavenie zobrazenia kliknite na kocku a presuňte ju. Kliknite na prednú časť, roh alebo okraj kocky pre vopred definované pohľady.

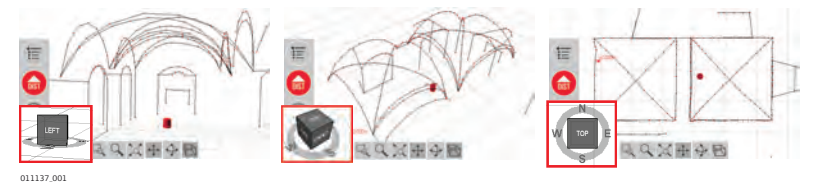

#### Gestá pre dotykovú obrazovku

Ak má vaše zariadenie dotykovú obrazovku, môžete použiť dvoj-prstové gestá pre rýchle nastavenie zobrazenia náčrtu bez použitia navigačných nástrojov:

 
 Potiahnutie:
 Priblíženie:

 Otočenie:
 Oddialenie:

| Panel nástrojov štan- |  |
|-----------------------|--|
| dardnej aplikácie     |  |
| (meranie)             |  |

| Tlačidlo          | Popis                                                           |
|-------------------|-----------------------------------------------------------------|
| <b>—</b>          | Zadanie a odmeranie referenčnej výšky.                          |
|                   | Spustenie skenovania čiary alebo povrchu.                       |
|                   | Vypnutie kreslenia čiary.                                       |
| • • •             | Prejsť o jeden bod späť.                                        |
| •••               | Prejsť o jeden bod dopredu.                                     |
|                   | Zobrazenie všetkých fotografií v náčrte.                        |
| Å                 | Zobrazenie zoznamu nástrojov CAD.                               |
| $\checkmark$      | Potvrdenie aktuálnej operácie.                                  |
|                   | Spustenie režimu plochy alebo objemu.                           |
| $\bigcap \bigcap$ | Zrušenie alebo opätovné vykonanie posledného zrušeného príkazu. |
| Ŵ                 | Vymazať funkcie.                                                |

# Stavový riadok

| Ikona        | Popis                                                           |
|--------------|-----------------------------------------------------------------|
|              | Signalizuje zostávajúcu kapacitu batérie prístroja 3D Disto.    |
| ₩ <b>_</b>   | Signalizuje pripojenie 3D Disto k napájaniu.                    |
| Â.           | Signalizuje USB prepojenie medzi zariadením Windows a 3D Disto. |
| ((:-         | Signalizuje, že pripojenie WLAN funguje.                        |
| <u>0.5 m</u> | Mierka oblasti na náčrt a tlačidlo na zmenu úrovne priblíženia. |
| 22           | Signalizuje úroveň zoomu/zväčšenie Hľadáčika.                   |
| Ľ            | Signalizuje vypnutie snímača naklonenia.                        |

lkony v okne výsledkov

| Ikona      | Popis                                                            |
|------------|------------------------------------------------------------------|
|            | Horizontálna vzdialenosť                                         |
|            | Priečna vzdialenosť                                              |
| ▼ ▲        | Výška, výškový rozdiel                                           |
| 4          | Ľavý uhol                                                        |
| ₽          | Pravý uhol                                                       |
| <b>↓</b> ↓ | Súradnice: X, Y                                                  |
| 1          | Naklonenie                                                       |
| <b>I</b>   | Horizontálna/naklonená plocha                                    |
| <b>44</b>  | Obvod horizontálnej/naklonenej plochy                            |
| Ì          | Výška objemu                                                     |
| ٢          | Objem                                                            |
|            | Veľkosť kruhu                                                    |
| Q          | Obvod kruhu                                                      |
| Ø          | Priemer                                                          |
|            | Oblasť skenovania                                                |
| ť۵         | Obvod skenovania                                                 |
|            | Skenovanie objemu                                                |
| 2          | Vzdialenosť medzi bodom a rovinou.                               |
| ↔          | Kolmá vzdialenosť bodu k referenčnej čiare.                      |
|            |                                                                  |
|            |                                                                  |
| 1          | Vzdialenosť od základného bodu referenčnej čiary k päte kolmice. |
|            |                                                                  |
|            | 20 Dem 0/2                                                       |
|            | I                                                                |

# 3

Nastavenie prístroja

# 3.1 Nastavenie 3D Disto

Nastavenie krok za krokom Nasledujúci popis predpokladá inštaláciu na statíve. 3D Disto Môžete umiestniť aj na ploché povrchy, ako sú podlahy alebo dosky.

| Krok | Popis                                                                                                    |                             |
|------|----------------------------------------------------------------------------------------------------|-----------------------------|
| ()   | Vždy sa odporúča chrániť prístroj pred priamym sl<br>nerovnomerným teplotám v okolí prístroja.                                                                                 | nečným svetlom a vyhýbať sa |
| 1.   | Položte statív na vhodné miesto, kde sa dá dobre zacieliť na body, ktoré sa majú merať a vysuňte nohy statívu na pohodlnú pracovnú výšku.                                      |                             |
| 2.   | Prístroj 3D Disto umiestnite na hlavu statívu.<br>Zatiahnite centrálnu upevňovaciu skrutku statívu.                                                                            |                             |
| 3.   | Krabicovú vodováhu na prístroji 3D Disto vycen-<br>trujte nastavením nôh statívu.                                                                                              |                             |
| 4.   | Stlačte 🕑 na zapnutie prístroja.<br>3D Disto spustí samoniveláciu: naklonenie sa<br>skontroluje snímačom naklonenia a prístroj sa<br>vodorovne vyrovná, ak je naklonenie < 3°. | 010813.001                  |
| (B)  | Kým prebieha samonivelačný proces, nehýbte 3D                                                                                                    | Disto.                      |

# 3.2 Pripojenie 3D Disto k zariadeniu s OS Windows.

Pripojenie 3D Disto k zariadeniu s OS Windows krok za krokom.

#### Spustenie softvéru

| Krok | Popis        |            |                     |               |                   |           |
|------|--------------|------------|---------------------|---------------|-------------------|-----------|
| 1.   | Ak chcet     | te spustiť | ' softvér, kliknite | e na ikonu 3D | Disto na pracovne | j ploche. |
|      | 2D Disto     |            |                     |               |                   |           |
|      | Pri prvoi    | m spuste   | ní softvéru sa z    | obrazí nasleo | lujúca obrazovka: |           |
|      | Setup        |            |                     |               |                   |           |
|      | Language:    | English    | Slope:              | ± 0.00 % •    |                   |           |
|      | Time format: | 24h        | Distance:           | 0.000 m -     |                   |           |
|      | Time:        | 08:38      | Angle:              | 360.000° ·    |                   |           |
|      | Date:        | 2015/07/02 | Decim. separator.   | 1.00 -        |                   |           |
|      |              |            |                     |               |                   |           |
|      |              |            |                     |               |                   |           |
|      |              |            |                     |               |                   |           |
|      |              |            |                     | $\checkmark$  |                   |           |
|      |              |            |                     |               |                   |           |
|      | V prípad     | le potreby | y zmeňte nasta      | venia.        |                   |           |
|      | Na pokra     | ačovanie   | stlačte 🗸 .         |               |                   |           |

| Krok | Popis                                                                          |  |  |
|------|--------------------------------------------------------------------------------|--|--|
|      | Otvorí sa nasledujúca obrazovka:                                               |  |  |
|      | Wi-Fi a                                                                        |  |  |
|      | 3DD 00000051                                                                   |  |  |
|      | 3DD 00000062                                                                   |  |  |
|      | 3DD 00000048 👳                                                                 |  |  |
|      | · · · · · · · · · · · · · · · · · · ·                                          |  |  |
|      |                                                                                |  |  |
|      |                                                                                |  |  |
|      | c                                                                              |  |  |
|      |                                                                                |  |  |
|      | a) Zvoľte rozhranie WLAN. <sup>*</sup>                                         |  |  |
|      | b) Zoznam dostupných zariadení WLAN a ich príslušnej intenzity signálu. Zvoľte |  |  |
|      | zariadenie na pripojenie.                                                      |  |  |
|      | <ul> <li>d) Ak chcete pokračovať bez pripojenia, kliknite sem.</li> </ul>      |  |  |

Zariadenia 3D Disto so sériovým číslom 175... potrebujú externý WLAN USB kľúč.

#### 3.3 Asistent

Asistent a pomocné Je k dispozícii asistent, ktorý vás bude viesť cez všetky meracie úlohy s ilustrovanými kontextovými oknami.

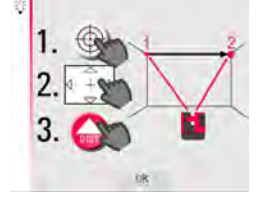

Ak nebude potrebný, môže sa deaktivovať v Menu [Ponuka] » Settings [Nasta-(P venia] » Assistant [Asistent]. Ak bude asistent deaktivovaný, budú v stavovom riadku stále pomocné ikony, zobrazujúce, ktorá aplikácia je spustená a aká akcia používateľa sa vyžaduje.

| 173 334" ↔ | 28.474"‡ Q | <b>II</b> |
|------------|------------|-----------|
|------------|------------|-----------|

ikony

#### Senzor sklonu

Senzor sklonu

Zabudovaný snímač naklonenia zaisťuje, že sa merania vzťahujú k skutočnému horizontu alebo k skutočnej kolmici definovanej gravitáciou. Naklonenie sa skontroluje snímačom naklonenia a prístroj sa vodorovne vyrovná, ak je naklonenie <3°.

Ak 3D Disto nemožno vyvážiť, bliká v stavovom riadku. Vyrovnajte 3D Disto vodorovne alebo zrušte nivelačný postup.

#### ( Len pre pokročilých používateľov:

Ak bude snímač naklonenia vypnutý, systém nebude kompenzovať naklonenie prístroja 3D Disto. Všetky výsledky, ktoré sa vzťahujú k fyzicky horizontálnej rovine, napríklad naklonenie, výškové rozdiely, horizontálne vzdialenosti, uhly, plochy alebo objemy, sa teraz vzťahujú k naklonenému horizontu laserovej jednotky. Jedine trapézová vzdialenosť medzi dvoma meranými bodmi je nezávislá od nastavenia snímača naklonenia. Deaktivácia snímača naklonenia môže byť užitočná v prípade vibrácií, napríklad na staveniskách alebo v nestabilných, alebo pohyblivých prostrediach ako sú na lodiach. Takmer všetky merania sa stále dajú vykonávať a exportované údaje sa dajú "vodorovne vyrovnať" neskôr pomocou CAD softvéru.

#### 3.5 Konfigurácia zariadenia a nastavenia ponuky

Konfigurácia zaria-Všetky nastavenia na obrazovke nastadenia venia sa dajú zmeniť aj cez ponuku: 1 Aplikácie Pripojte 3D Disto Vyberte Menu [Ponuka] » Device [Zariadeniel. Správca súboro Kanál WLAN Kalkulačka Snimač naklon Zariadenie Ochrana proti krádež Kalibrácia Nastavenia

- Pripojte 3D Disto pre pripojenie pomocou WLAN, USB kábla alebo odpojenie.
- Kanál WLAN na prepnutie medzi rôznymi kanálmi, ak pripojenie nefunguje.
- Snímač naklonenia na aktiváciu/deaktiváciu snímača naklonenia.
   Vyberte Zap. pri práci v náročnom prostredí stavieb, kde je mnoho otrasov a vibrácií, inak vyberte Zap. (citlivý).

Softvir

- Ochrana proti krádeži na ochranu prístroja bezpečnostným PIN kódom.
- Kalibrácia na kontrolu a nastavenie. Pozrite časť "8 Kontrola a nastavenie" pre ďalšie informácie.
- Softvér na aktualizáciu softvéru, kontrolu verzie softvéru alebo na zadanie/aktiváciu licenčného čísla softvéru.

# Stlačte Menu [Ponuka] » Settings

[Nastavenia] a zobrazia sa nasledujúce možnosti:

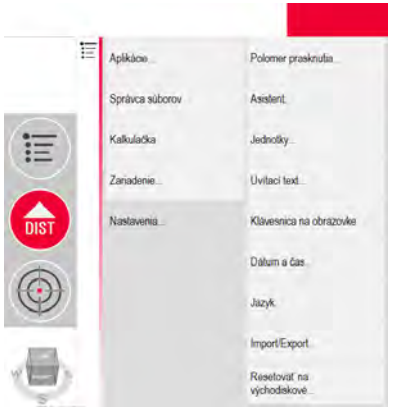

- **Polomer prasknutia** na definovanie oblasti v okolí bodu/čiary. Toto nastavenie ponúka zoznam bodov, ktoré sú veľmi blízko pri sebe na zjednodušenie ich výberu.
- Asistent na aktiváciu/deaktiváciu asistenta.
- Jednotky na zmenu nastavení jednotiek.
- Uvítací text na zadanie, napríklad, názvu spoločnosti.
- Klávesnica na obrazovke na definovanie režimu zobrazenia klávesnice na obrazovke na vašom zariadení s dotykovou obrazovkou. Automaticky: Klávesnica na obrazovke sa zobrazí automaticky, keď budete vyzvaní na zadanie znakov.
- Dátum a čas na zmenu nastavení dátumu a času.
- Jazyk na výber preferovaného jazyka softvéru.
- Import/Export nastavenia na zmenu formátu, súradníc a oddeľovača zoznamov.
- Prístroj má funkciu Reset. Ak v ponuke vyberiete funkciu Resetovať na východiskové a potvrdíte ju, zariadenie sa vráti na východiskové nastavenia. Všetky namerané údaje s uchovajú.

## 3.6 Správa údajov

## 3.6.1 Správca súborov

**Správca súborov** Správca súborov slúži na správu súborov meraní, fotografií, zabezpečovacích bodov a prenosu údajov.

Na prístup k správcovi súborov stlačte tlačidlo **Menu [Ponuka]** (a vyberte možnosť **File Manager [Správca súborov]**.

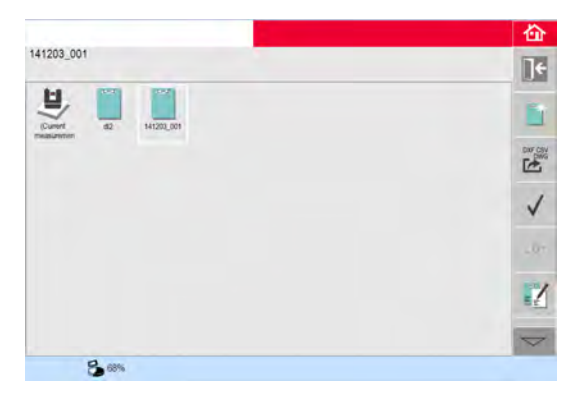

# Popis tlačidiel:

| Ikona | Popis                              |
|-------|------------------------------------|
|       | Priečinok projektu                 |
|       | Priečinok s fotografiami           |
| 6     | Priečinok so zabezpečovacími bodmi |
|       | Dočasný súbor                      |
|       | Súbor merania                      |
|       | Projekčný súbor                    |

#### Tlačidlá na paneli s nástrojmi v Správcovi súborov

| Tlačidlo       | Funkcia                                                                |
|----------------|------------------------------------------------------------------------|
|                | Zavrieť priečinok/Správcu súborov                                      |
| <b>]</b> +     | Prejsť na priečinok vyššej úrovne alebo zavrieť Správcu súborov        |
| 3              | Vytvoriť priečinok a zadať názov priečinka                             |
| $\checkmark$   | Otvoriť vybratý súbor alebo priečinok                                  |
| ٩              | Zobraziť vybratý prvok                                                 |
| DXF CSV<br>DWG | Export údajov Pozrite časť "3.6.2 Exportovanie a importovanie údajov". |
|                | Premenovať súbor alebo priečinok                                       |
|                | Odstrániť vybratý súbor alebo priečinok                                |

#### Správa fotografií a zabezpečovacích bodov

Fotografie a zabezpečovacie body sú uložené v samostatných priečinkoch.

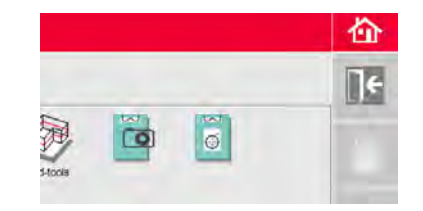

| Exportovanie ú | id |
|----------------|----|
| Krok za krokon | n  |

| Krok | Popis                                                                                                    |
|------|----------------------------------------------------------------------------------------------------|
|      | Export používa v exportovaných súradniciach zodpovedajúce nastavenia jedno-<br>tiek vzdialenosti. Tieto nastavenia je možné upraviť kedykoľvek pred spustením<br>exportu.                                                                                                    |
| (a)  | Nastavenia importu/exportu v ponuke umožňuje nastavenie súradníc prvého<br>meraného bodu každej aplikácie. Toto nastavenie musí byť vykonané pred<br>meraním prvého bodu v novom projekte (napríklad nové skenovanie); nastavenie<br>nie je možné použiť spätne.                                                                                          |
| 1.   | Otvorte File Manager [Správcu súborov], vyberte priečinok alebo súbor a stlačte                                                                                                    |
|      | <ul> <li>Stlačenie tlačidla na vygeneruje balíček s exportovanými súbormi:</li> <li>Súbory DXF a DWG: 2D, 3D</li> <li>Súbor CSV: editovateľný tabuľkový formát so základnými údajmi</li> <li>Súbor TXT: všetky výsledky v editovateľnom formáte ASCII. Ten istý obsah ako súbor CSV</li> <li>Súbory JPG s fotografiami a zabezpečovacími bodmi</li> </ul> |
| 2.   | Exportované údaje sa prenesú do adresára <b>Export</b> v adresári Moje doku-<br>menty\Leica Geosystems\3D Disto v počítači.                                                                                                    |

#### Importovanie údajov Krok za krokom

| Krok | Popis                                                                                                    |
|------|----------------------------------------------------------------------------------------------------|
| (B)  | Pre niektoré aplikácie je možné importovať súbory DXF alebo tabuľkové formáty.                                                                                                    |
| (B)  | Údaje by sa mali pred importovaním pripraviť na počítači. Importujú sa len body, nie čiary. Pred importovaním súborov DXF z nich odstráňte nepodstatné údaje ako sú rámy, logá, súradnice alebo orientačné šípky. |
| 1.   | Ak chcete pristupovať k priečinku Import, kliknite na ikonu <b>3D Disto Data</b> na pracovnej ploche.                                                                                                    |
|      | 3D Disto Data                                                                                                    |
| 2.   | Skopírujte súbory CSV alebo DXF do priečinka Import.                                                                                                    |
| 3.   | Pozrite časť "6.3 Projektor" pre ďalšie informácie.                                                                                                    |

# Kalkulačka

Používanie kalkulačky

- Ak chcete spustiť kalkulačku, klepnite na výsledok v okne výsledkov.
- Ďalšou možnosťou je stlačiť Menu [Ponuka]» Calculator [Kalkulačka].

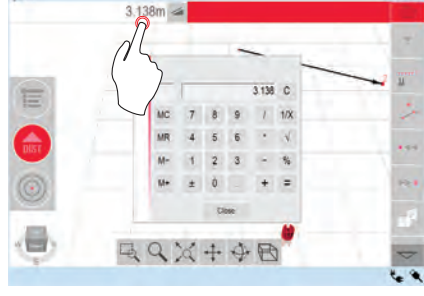

010862\_002

#### Funkcia pamäte

Funkcia pamäte umožňuje sčítať alebo odčítať výsledky, napr. plochy alebo objemy.

- Kliknite na MC na vymazanie pamäte.
- Kliknite na MR na načítanie hodnoty uloženej v pamäti.
- Kliknite na M- na odčítanie zobrazenej hodnoty od hodnoty uloženej v pamäti.
- Kliknite na **M+** na pripočítanie zobrazenej hodnoty k hodnote uloženej v pamäti.
- Uloženie hodnoty do pamäte: Kliknite na **MC** na vymazanie pamäte, zadajte hodnotu a stlačte **M+**. Ak chcete uložiť hodnotu ako zápornú hodnotu, stlačte **M-**.

4

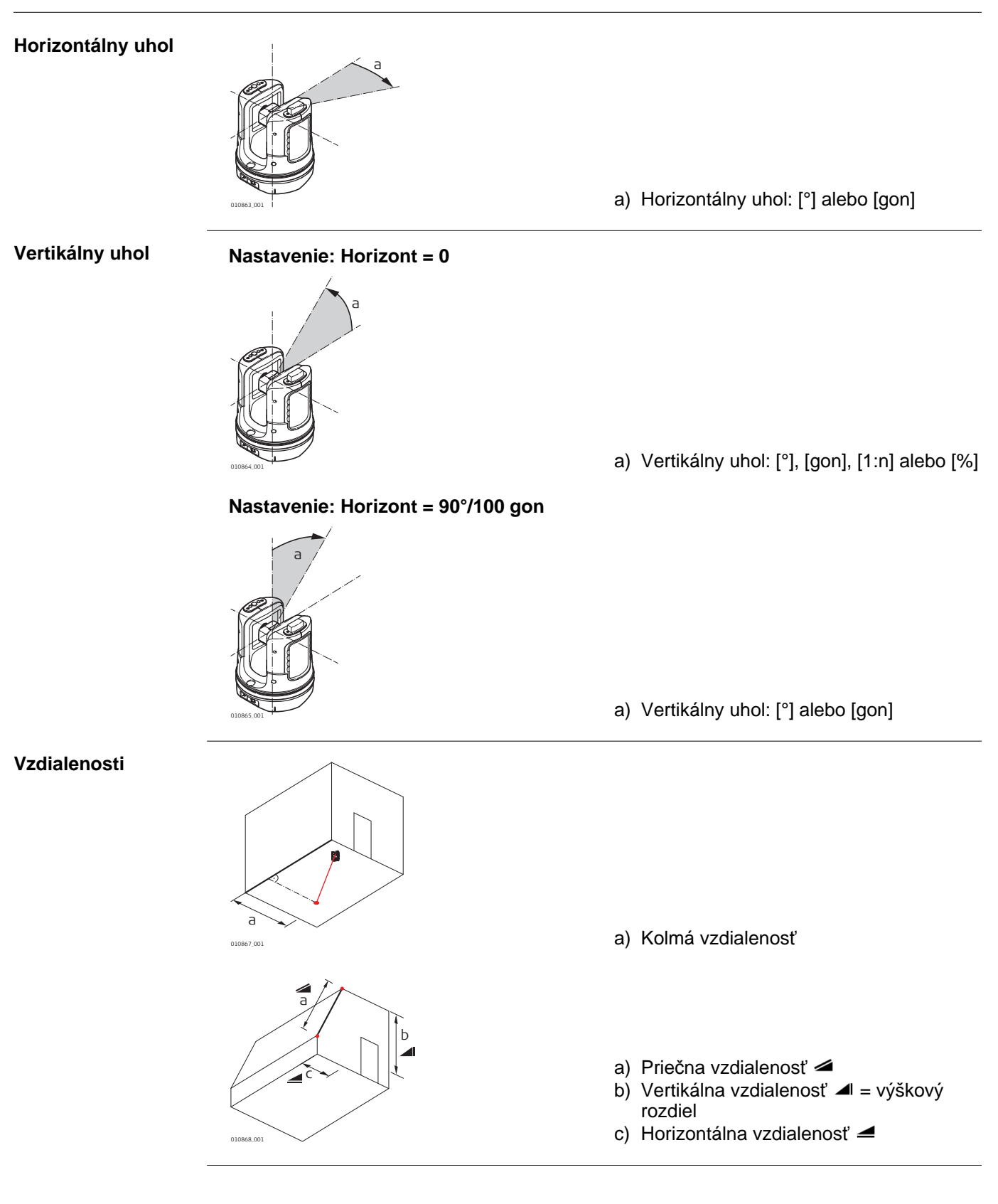

Referencie

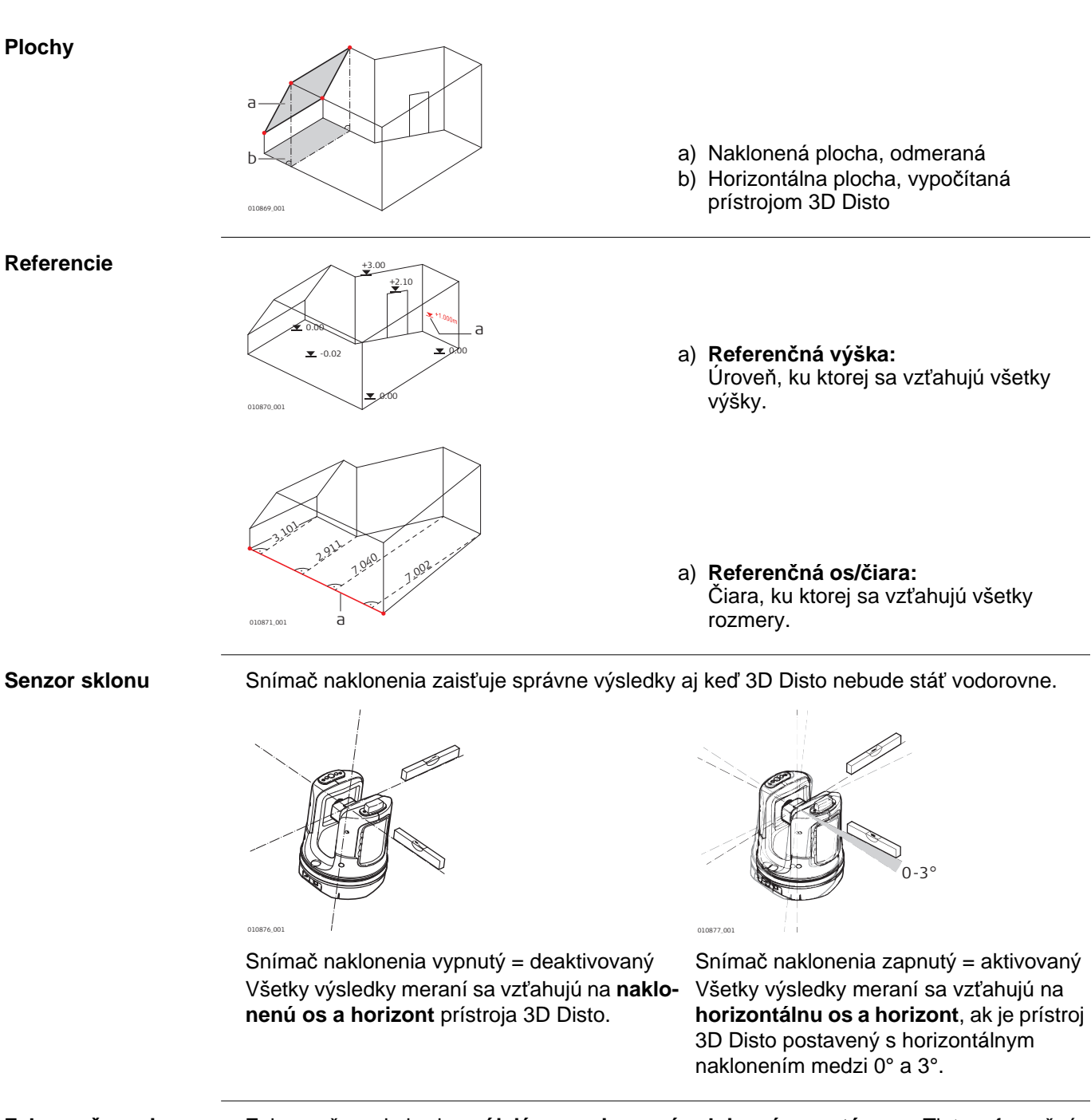

Zabezpečovacie body

Zabezpečovacie body spájajú merania so súradnicovým systémom. Tieto referenčné body umožňujú zmenu umiestnenia prístroja 3D Disto alebo neskoršie pokračovanie meraní, aby si všetky merania navzájom dokonale zodpovedali.

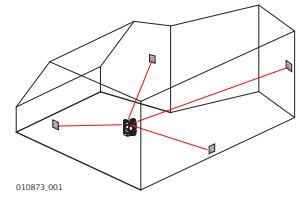

#### Vytyčovanie alebo projekcia

Projektové údaje v DXF a bežné tabuľkové formáty sa dajú naimportovať a použiť na vytýčenie zodpovedajúcich bodov alebo mriežok.

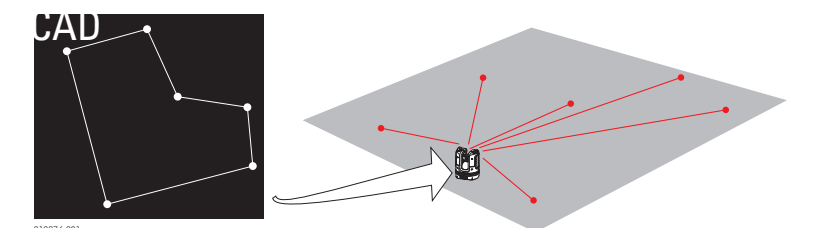

Laserový merač<br/>vzdialenostíLaserový merač vzdialeností (LDM) vypočítava vzdialenosti použitím viditeľného lasero-<br/>vého lúča.KalibráciaKalibrácia je pracovný postup na kontrolu a nastavenie presnosti prístroja. Pozrite časť"8<br/>Kontrola a nastavenie" pre ďalšie informácie.Pravítko<br/>na odsadenie bodovPravítko na odsadenie bodov je príslušenstvo na meranie neprístupných alebo skrytých<br/>bodov.

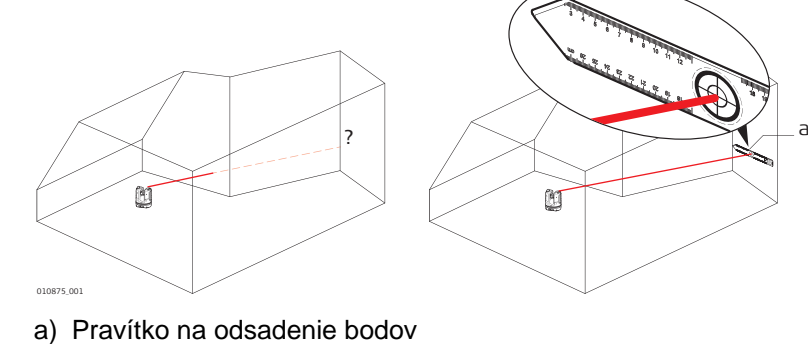

| 5     | Prevádzka                                                                                                    |  |  |
|-------|----------------------------------------------------------------------------------------------------|--|--|
| 5.1   | Merania                                                                                                    |  |  |
| Popis | Prístroj 3D Disto je kombináciou presného laserového merača vzdialeností (LDM) a uhlo-<br>vého snímača. Merania sa využívajú na stanovenie vzťahu medzi rôznymi cieľmi, akými sú<br>horizontálne vzdialenosti, trapézové vzdialenosti, výškové rozdiely, napríklad na vypočí-<br>tanie rozmerov miestnosti, uhlov medzi stenami, plôch, objemov, bodov na kolmici alebo<br>iných charakteristík. |  |  |
| 5.2   | Hľadáčik                                                                                                    |  |  |
| Popis | 3D Disto má integrovaný fotoaparát. Je dostupný prostredníctvom Sa zobrazuje obraz fotoaparátu priamo na displeji 3D Disto. Nitkový kríž na snímke Hľadáčika umožňuje presné zameriavanie a meranie, aj keď laserový lúč nie je viditeľný, napríklad pri meraniach na                                                                                                    |  |  |

dlhé vzdialenosti alebo kvôli podmienkam s jasným podsvietením.

#### Vysvetlenie obrazovky Hľadáčika:

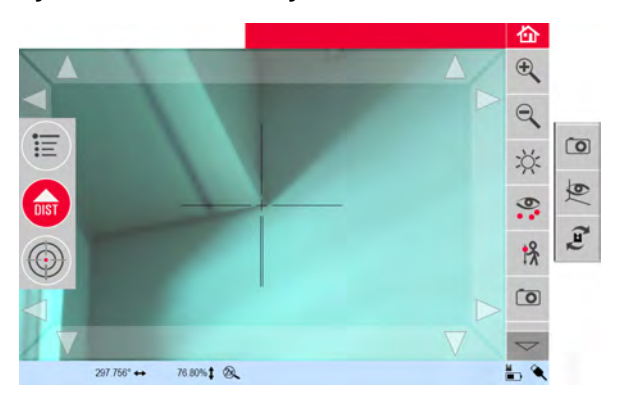

#### Používanie Hľadáčika Tlačidlo Hľadáčika

Ak chcete spustiť Hľadáčik, stlačte 🔘

Druhé stlačenie tlačidla aktivuje režim blokovania, tretie odblokuje a zatvorí Hľadáčik.

Symbol zámku na tlačidle signalizuje režim blokovania.

Zameriavanie: K dispozícii sú rôzne možnosti zamerania bodu merania:

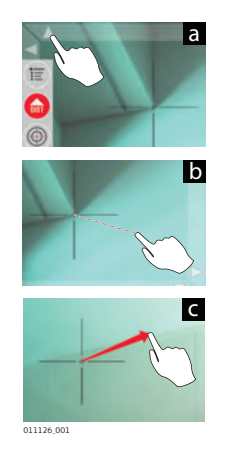

- a) Pre zameriavanie stlačte tlačidlá šípok na obrazovke, podržte pre rýchle otočenia prístroja 3D Disto a krátko poklepte pre jednotlivé krokové otočenia.
- b) Zameriavanie Klepnúť a odmerať: klepnite na polohu na obrazovke. Laserový bod sa automaticky otočí k tomuto bodu.
- c) Zameriavanie ručným riadením: aktivuje sa dlhým dotknutím stredu nitkového kríža. V strede sa objaví červená bodka. Potiahnite dotykové pero po obrazovke, aby ste 3D Disto otočili týmto smerom v reálnom čase, kým sa červená šípka neuvoľní. Čím dlhšia je červená šípka, tým rýchlejšie sa 3D Disto otáča.

# Popis panela s nástrojmi

| Tlačidlo                    | Funkcia                                                                                                    |  |  |
|-----------------------------|----------------------------------------------------------------------------------------------------|--|--|
| $   \mathbf{E} \mathbf{Q} $ | Stlačte na priblíženie alebo oddialenie.                                                                                                    |  |  |
| ž:                          | Stlačte na nastavenie jasu fotoaparátu.                                                                                                    |  |  |
| 0                           | Stlačte na zobrazenie/skrytie všetkých meraných bodov.                                                                                                    |  |  |
| <b>!</b> ⊁                  | <ul> <li>Stlačte na meranie skrytých bodov.</li> <li>Vyberte nástroj odsadenia v kontextovom okne:</li> <li>Vertikálne odsadenie: Zmeranie jedného bodu na ľubovoľnom zvislom cieli.</li> <li>Individuálne odsadenie: Zmeranie dvoch bodov na tyči a pod.</li> <li>Pravítko odsadenia: Zmeranie dvoch bodov na pravítku na odsadenie bodov zariadenia 3D Disto.</li> <li>Asistent sprevádza pracovným postupom.</li> </ul>                                                                   |  |  |
| Ō                           | Stlačte na zhotovenie fotografií na dokumentačné účely.                                                                                                    |  |  |
| <b>(</b>                    | Stlačte na zmenu obrazu Hľadáčika do režimu hrán za zhoršených svetel-<br>ných podmienok. Hrany a rohy sa zvýraznia čiernou.                                                                                                    |  |  |
| ζE)                         | <ul> <li>Stlačte na výber medzi rôznymi príkazmi na otočenie:</li> <li>Otočiť o 90° doprava</li> <li>Otočiť o 90° doľava</li> <li>Otočiť o ?°: Zadajte horizontálny uhol, o ktorý by sa mal 3D Disto otočiť.</li> <li>Horizont: 3D Disto prejde na 0% sklon v horizontálnej polohe.</li> <li>Vytýčenie na kolmici: táto možnosť sa dá použiť na vytýčenie bodu na kolmici postavením prístroja 3D Disto presne nad neho. Na vycentrovanie použite 90° značky na objímke 3D Disto.</li> </ul> |  |  |

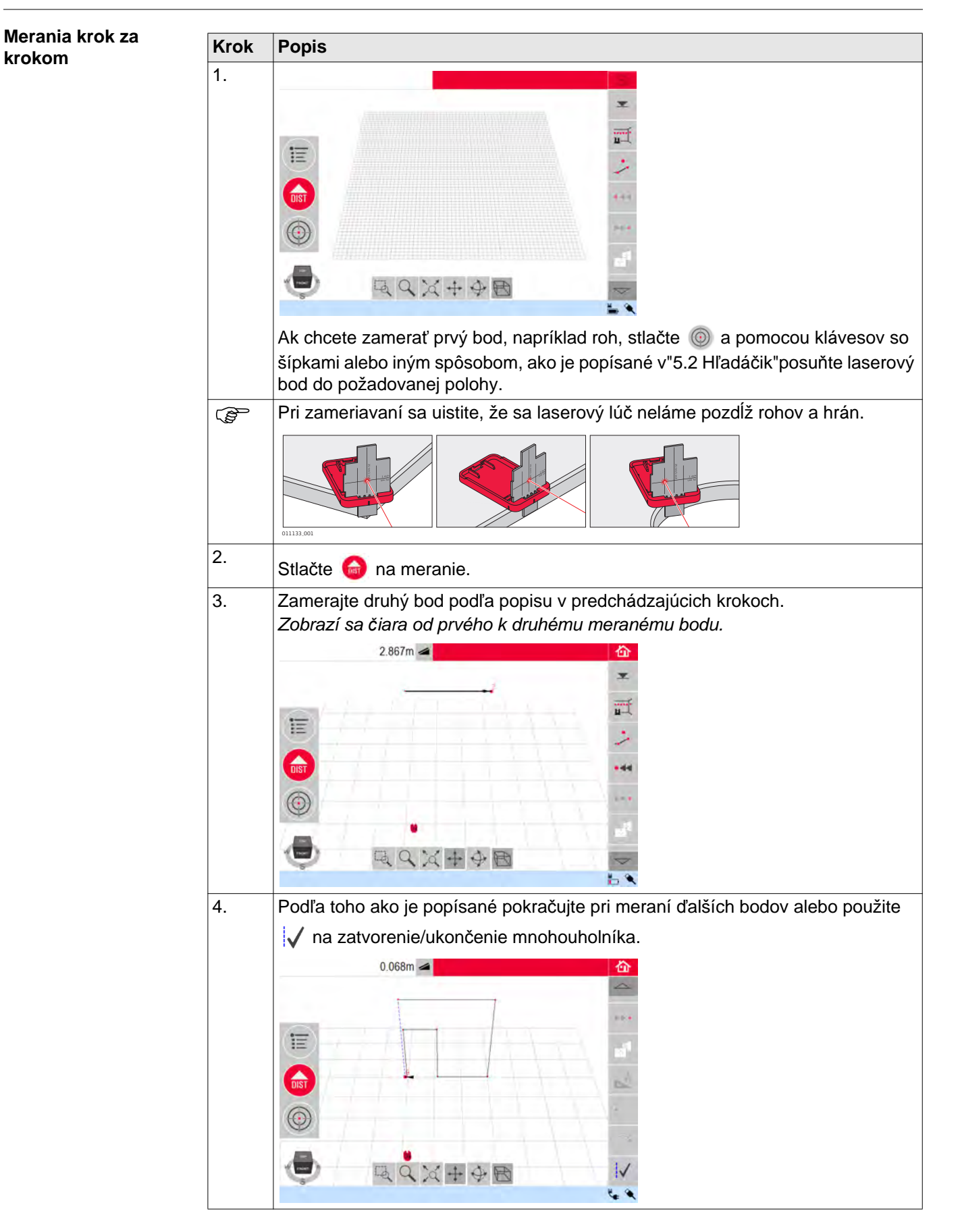

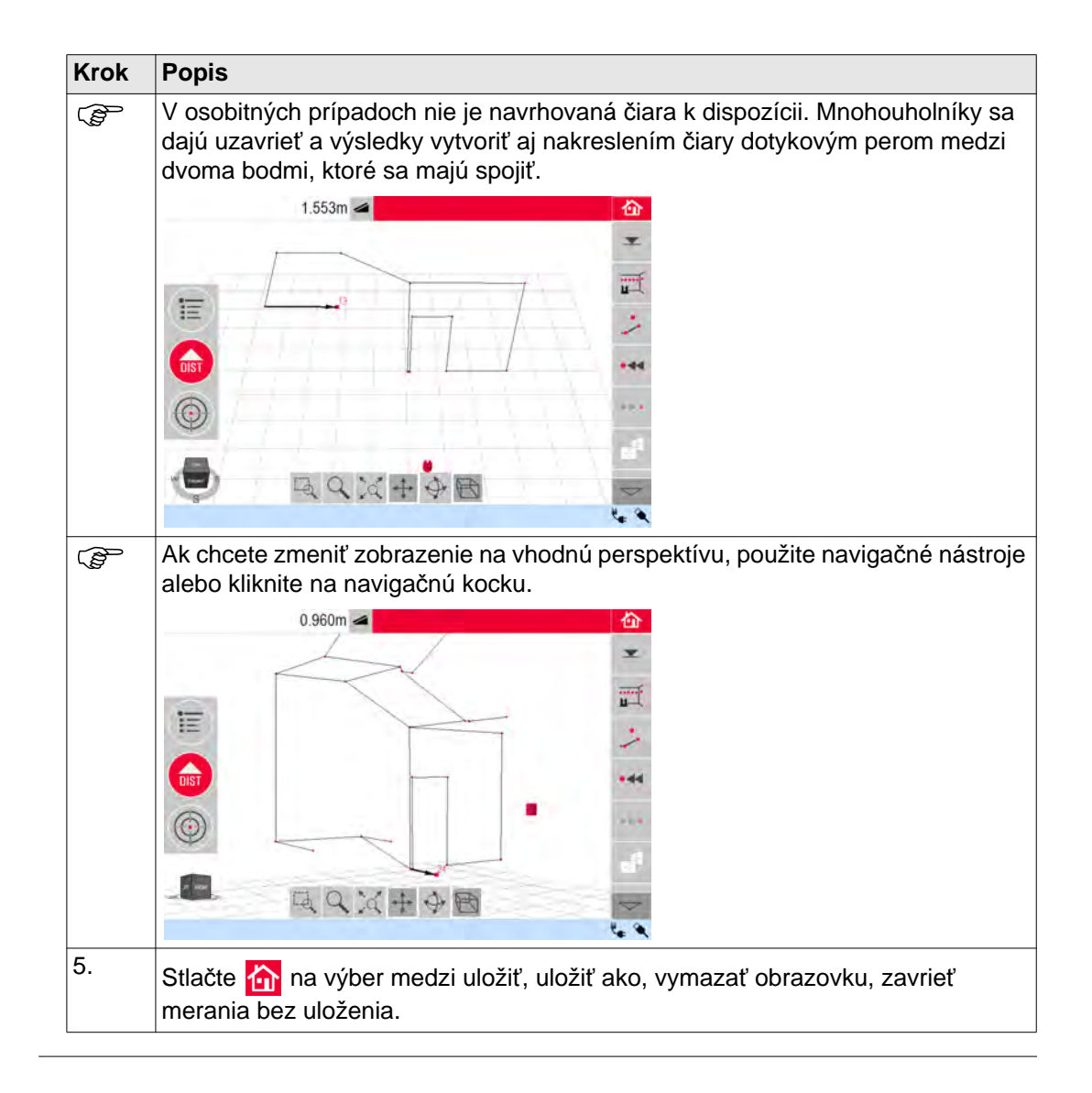

## Výpočty plochy a objemu

3D Disto môže pomôcť aj pri vypočítavaní plôch a objemov. Obe sa dajú vypočítať počas merania alebo aj po ňom.

| Krok | Popis                                                                                                    |  |  |
|------|----------------------------------------------------------------------------------------------------|--|--|
| 1.   | Stlačte 🐼.                                                                                                    |  |  |
| 2.   | Vyberte čiaru, ktorá sa má pridať do plochy a stlačte 🛨.                                                                                                    |  |  |
| 3.   | Týmto spôsobom pokračujte pre všetky čiary a stlačte 	☐.<br>                                                                                                    |  |  |
| 4.   | <ul> <li>Zobrazí sa kontextové okno na výber medzi rôznymi možnosťami definovania výšky:</li> <li>Enter height [Zadať výšku]:<br/>Zadajte požadovanú hodnotu a stlačte OK.</li> <li>Measure height [Odmerať výšku]:<br/>Otvorí sa Hľadáčik, zamerajte a odmerajte bod na podlahe pomocou a potom bod na strope. Môžete merať body kdekoľvek v oblasti podlahy alebo stropu. Výška sa zobrazí v okne výsledkov.</li> <li>Close list [Zatvoriť zoznam]:<br/>Výsledok je plocha.</li> </ul> |  |  |
| 5.   | Na zmenu výšky alebo výpočet objemu s vybratou plochou stlačte 🕅 a pokra-<br>čujte podľa popisu v predchádzajúcich krokoch                                                                                                    |  |  |
| 6.   | Aplikáciu ukončite stlačením 💽                                                                                                    |  |  |

| 6                                  | Softvérové aplikácie1Prehľad                                                                                                    |                                                                                                    |
|------------------------------------|----------------------------------------------------------------------------------------------------|----------------------------------------------------------------------------------------------------|
| 6.1                                |                                                                                                    |                                                                                                    |
| Popis                              | <ul> <li>Existuje množstvo dostupných softvérových aplikačných programov, ktoré riešia široké spektrum stavebných úloh a uľahčujú každodennú prácu.</li> <li>Measure [Meranie]: <ul> <li>Poskytuje praktické funkcie na meranie rozmerov miestnosti, stien, okien, schodísk a ďalších podrobností s referenčnou výškou, ručne alebo automaticky.</li> </ul> </li> <li>Projector [Projektor]: <ul> <li>Umožňuje vytýčenie mriežok a iných údajov návrhov na podlahy, stropy alebo steny.</li> </ul> </li> <li>Location [Umiestnenie]: <ul> <li>Postup na ľahké a správne kontrolovanie a premiestnenie polohy 3D Disto.</li> </ul> </li> <li>Tool Kit [Súprava nástrojov]: <ul> <li>Inteligentné meranie a nástroje na stanovenie.</li> </ul> </li> </ul> |                                                                                                    |
| 6.2                                | Meranie                                                                                                    |                                                                                                    |
| Popis<br>6.2.1                     | <ul> <li>Tento aplikačný program meria rozmery miestností vrátane detailov. Pre tieto merania je k dispozícii niekoľko ďalších funkcií:</li> <li>Referenčná výška</li> <li>Jednobodové meranie</li> <li>Skenovací nástroj na automatické skenovanie</li> <li>Nástroje CAD</li> </ul> Referenčná výška                                                                                                    |                                                                                                    |
| Definovanie refe-<br>renčnej výšky | V rámo<br>ďalšie                                                                                                    | i aplikácie na meranie môžete definovať známu výšku ako referenčnú výšku. Všetky<br>namerané výšky sa budú vzťahovať na túto referenčnú výšku. |
| Krok za krokom                     | Krok                                                                                                    | Popis                                                                                                    |
|                                    | 1.                                                                                                    | Stlačte 💌 .                                                                                                    |
|                                    | 2.<br>3.<br>4.                                                                                                    | V kontextovom okne sa zobrazí výzva na zadanie a odmeranie referenčnej výšky.<br>Zadajte hodnotu a stlačte <b>OK</b> .                         |
#### Skenovací nástroj na automatické skenovanie

Popis

6.2.2

Tento nástroj vykonáva automatizované merania horizontálnych, vertikálnych a naklonených profilov a skenovanie povrchov.

Ideálne na meranie miestností s inými ako pravouhlými rohmi alebo so zakrivenými stenami, nedostupnými bodmi, sklonmi alebo plochami.

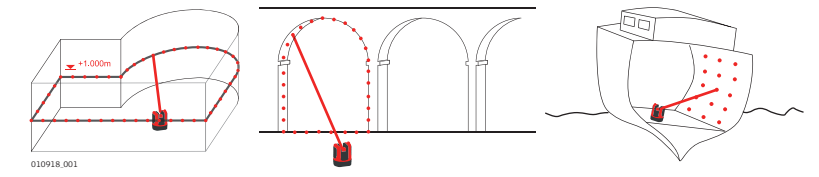

### Skenovanie čiar, krok Krok Popis za krokom 1. Stlačte na spustenie skenovania. 2. Kontextové okno obsahuje možnosť skenovania čiar a skenovania povrchu. Stlačte 😁 na výber skenovania čiar. 3. V kontextovom okne sa zobrazí výzva na zadanie typu skenovania. Horizontálny Vertikálny Zvažovanie Otvorí sa Hľadáčik na zameranie a odmeranie začiatočného bodu. 4. Zamerajte a stlačte tlačidlo 🎰 Skenovanie vertikálnej čiary: (P V kontextovom okne sa zobrazí výzva na zadanie orientácie skenovania: Kolmo k stene Voľné: Asistent sprevádza pracovným postupom. 5. V kontextovom okne sa zobrazí výzva na definovanie smeru skenovania: Skenovanie horizontálnych čiar. Vľavo (360°) Bod-bod Vpravo (360°)

| Krok | Popis                                                                                                    |  |  |
|------|----------------------------------------------------------------------------------------------------|--|--|
|      | Skenovanie vertikálnych čiar:                                                                                                    |  |  |
|      | • Nahor (360°)                                                                                                    |  |  |
|      | • Bod-bod                                                                                                    |  |  |
|      | • Nadol (360°)                                                                                                    |  |  |
|      |                                                                                                    |  |  |
|      | Skenovanie náklonu:                                                                                                    |  |  |
|      | Otvorí sa Hľadáčik.                                                                                                    |  |  |
|      | Zamerajte koniec skenu a stlačte tlačidlo 🎯.                                                                                                    |  |  |
| 6.   | V kontextovom okne sa zobrazí výzva na definovanie rozstupov merania.                                                                                                    |  |  |
|      | Vyberte interval a stlačte <b>OK</b> alebo prejdite do pravej krajnej pozície a zadajte jednotlivé intervaly.                                                                                                  |  |  |
|      | Inlat                                                                                                    |  |  |
|      | 5em                                                                                                    |  |  |
|      | ······································                                                                                                    |  |  |
|      | OK Cancel                                                                                                    |  |  |
| (P   | Pre čo najlepšie výsledky skenovanja si nevyberajte malé intervaly na dlhé vzdja-                                                                                                    |  |  |
|      | lenosti.                                                                                                    |  |  |
| 7.   | Stlačte <b>OK</b> .<br>Spustí sa skenovanie.                                                                                                    |  |  |
| (B)  | Panel s nástrojmi sa zmení.                                                                                                    |  |  |
|      | Stlačte 👁 na spustenie fotoaparátu. Opätovným stlačením ho odomknete.                                                                                                    |  |  |
|      | Stlačte III na zmenu rozstupov skenovania, preskočte zvyšok skenovania, pokračujte v skenovaní alebo zrušte skenovanie.                                                                                        |  |  |
|      | Stlačte 🖚 na preskočenie skenovacieho bodu, ktorý nepotrebujete alebo ktorý spôsobuje problémy.                                                                                                    |  |  |
| 8.   | Po dokončení skenovania sa zobrazí kontextové okno Ready [Pripravené]. Edit Scan [Upraviť skenovanie]? Yes/No [Áno/Nie].                                                                                       |  |  |
| 9.   | Ak vyberiete možnosť <b>Áno</b> : Zobrazí sa nový panel s nástrojmi, napr. na meranie chýbajúcich bodov pomocou tlačidla DIST alebo zmazanie nepotrebných bodov pomocou tlačidla so symbolom odpadkového koša. |  |  |
|      | 0.050m 🚄 🙀                                                                                                    |  |  |
|      | <b>a</b>                                                                                                    |  |  |
|      | +++                                                                                                    |  |  |
|      | · · ·                                                                                                    |  |  |
|      |                                                                                                    |  |  |
|      |                                                                                                    |  |  |
|      |                                                                                                    |  |  |
|      |                                                                                                    |  |  |
|      | ·<br>P<br>A<br>A<br>A<br>A<br>A<br>A<br>A<br>A<br>A<br>A<br>A<br>A<br>A                                                                                                    |  |  |
|      | 1 × 1                                                                                                    |  |  |

| Krok | Popis                                                                                     |  |  |
|------|-------------------------------------------------------------------------------------------|--|--|
|      | tlačte ∙≪ alebo ⊳⊳∙ na výber bodov.                                                       |  |  |
|      | Stlačte 💉 na spustenie zjednodušenia skenovania, ktoré automaticky vymaže zarovnané body. |  |  |
|      | Stlačte 🗸 na ukončenie skenovania.                                                        |  |  |
| 10.  | Stlačte 🏠 na uloženie a zatvorenie súboru merania.                                        |  |  |

#### Skenovanie povrchu, krok po kroku

П

| Krok | k Popis                                                                                                    |  |  |
|------|----------------------------------------------------------------------------------------------------|--|--|
| 1.   | Stlačte <b>u</b> na spustenie skenovania.                                                                                                    |  |  |
| 2.   | Kontextové okno obsahuje možnosť skenovania čiar a skenovania povrchu.                                                                                                    |  |  |
| 3.   | Kontextové okno obsahuje tri možnosti skenovania: horizontálne, v sklone a verti-<br>kálne:<br>Vyberte svoju voľbu podľa povrchu, ktorý chcete skenovať.                                                                                                    |  |  |
| (j)  | Pre merania na stenách, podlahách a stropoch použite vertikálne alebo horizon-<br>tálne skenovanie.                                                                                                    |  |  |
| (j)  | Skenovanie sklonu je ideálnou možnosťou kontroly plochosti akéhokoľvek povrchu bez ohľadu na jeho sklon.                                                                                                    |  |  |
| 4.   | Vyberte "presnú" alebo "rýchlu" možnosť. "Presná" možnosť nájde presnú polohu<br>každého bodu skenovania. "Rýchla" možnosť preferuje krátky čas merania a<br>robustnosť. Má to vplyv na presnosť merania.                                                                                                    |  |  |
| 5.   | <ul> <li>Na definovanie skenovanej oblasti sa pri meraní zobrazí Hľadáčik:</li> <li>Definovanie Scan Area [Priestor skenovania]:</li> <li>horizontálne a vertikálne: meranie 2 hrán (3 body). Oblasť sa automaticky dokončí</li> <li>skenovanie sklonu: odmerajte okraje skenovanej oblasti a stlačte  </li> <li>, ak chcete pokračovať.</li> </ul> |  |  |

| Krok | Popis                                                                                                    |  |  |
|------|----------------------------------------------------------------------------------------------------|--|--|
| 6.   | V kontextovom okne sa zobrazí výzva na definovanie rozstupov merania.<br>Vyberte interval a stlačte <b>OK</b> alebo prejdite do pravej krajnej pozície a zadajte<br>jednotlivé intervaly. |  |  |
|      | Indul<br>Sem<br>OK Cancel                                                                                                    |  |  |
| (B)  | Pre čo najlepšie výsledky skenovania si nevyberajte malé intervaly na dlhé vzdia-<br>lenosti.                                                                                             |  |  |
| 7.   | Stlačte <b>OK</b> .<br>Spustí sa skenovanie.<br>Odchýlka každého skenovaného bodu v referenčnej rovine sa zobrazí v okne<br>výsledkov. 🌫                                                  |  |  |
|      | Z geometrických príčin je výpočet skenovaného objemu len približný. 👁                                                                                                    |  |  |
| (B)  | Panel s nástrojmi sa zmení.                                                                                                    |  |  |
|      | Stlačte 👁 na spustenie fotoaparátu. Opätovným stlačením ho odomknete.                                                                                                    |  |  |
|      | Stlačte III na zmenu rozstupov skenovania, preskočte zvyšok skenovania, pokračujte v skenovaní alebo zrušte skenovanie.                                                                   |  |  |
|      | Stlačte                                                                                                    |  |  |
| 8.   | Stlačte 📸 na uloženie a zatvorenie súboru merania.                                                                                                    |  |  |

6.2.3

Popis

#### Nástroje CAD

Nástroje CAD je súprava kresliacich funkcií.

Kliknutím na tlačidlo na lište nástrojov zobrazte nástroje CAD.

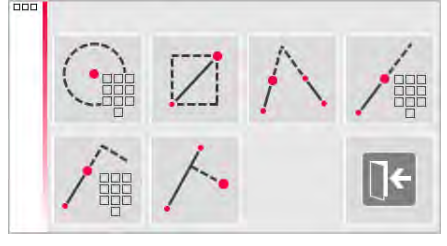

Dostupné sú nasledujúce nástroje:

- Kruh
- Obdĺžnik
- Priesečník čiary
- Predĺženie čiary
- Posunutie bodu
- Kolmý priesečník

#### Nástroj Kruh

Účelom nástroja Kruh je predovšetkým kreslenie kružníc na bodoch ako zásuvky alebo otvory.

| Krok    | Popis                                                                                                    |  |  |
|---------|----------------------------------------------------------------------------------------------------|--|--|
| 1.      | Zamerajte a odmerajte bod a aktivujte funkciu kruhu dlhým dotknutím sa bodu v oblasti na náčrt.             |  |  |
| 2.      | Vyberte možnosť <b>Kruh</b> .                                                                               |  |  |
| 3.      | Otvorí sa kontextové okno.                                                                                  |  |  |
| 4.      | Nakreslí sa kružnica okolo zvoleného bodu. Okno výsledkov obsahuje polomer,<br>obvod kruhu a veľkosť kruhu. |  |  |
| ()<br>J | Na vymazanie kružnice zadajte 0 ako hodnotu polomeru a stlačte 🍿.                                           |  |  |

#### Nástroj Obdĺžnik

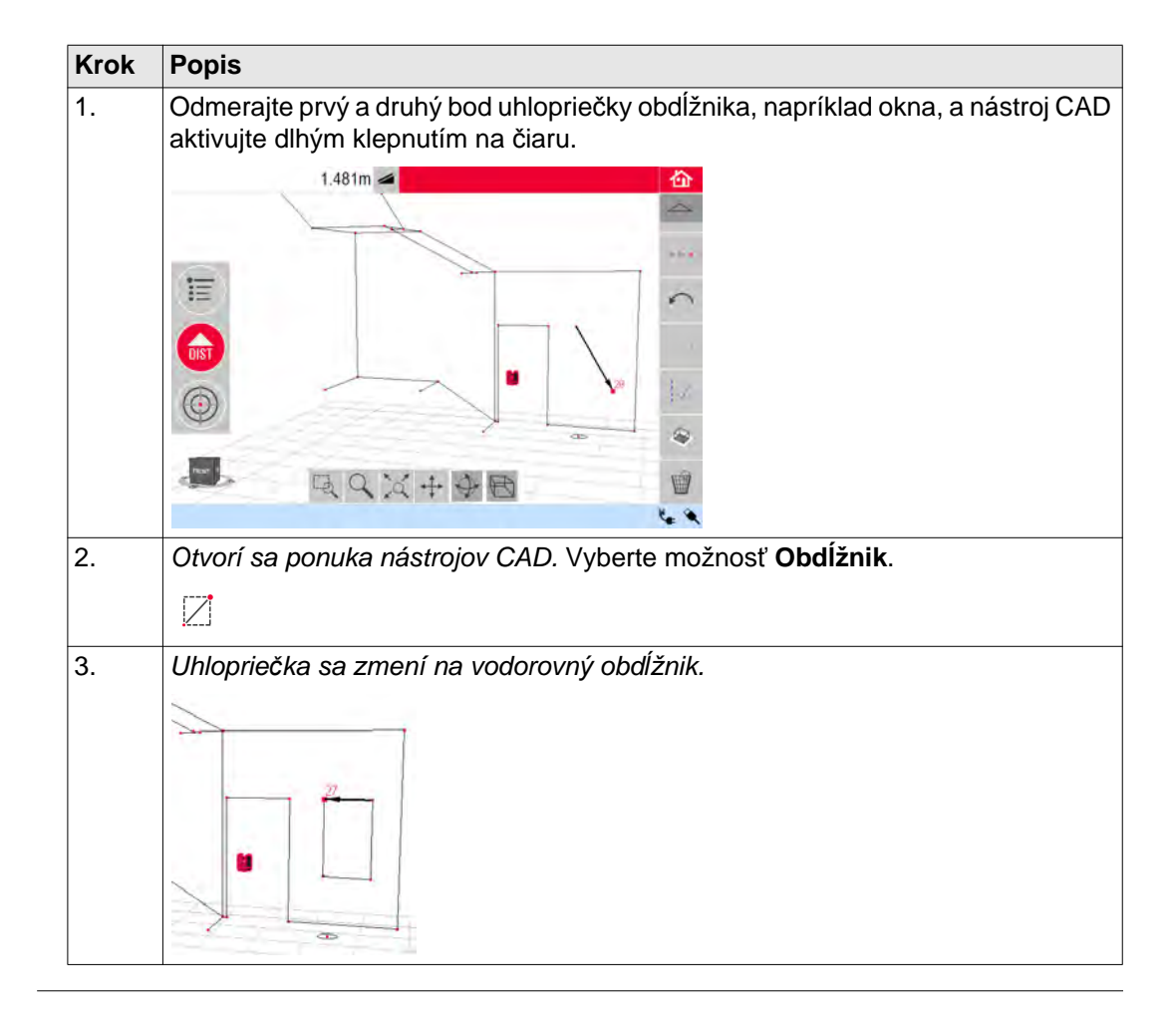

Nástroj Priesečník čiary vyhľadá body priesečníkov medzi dvomi čiarami.

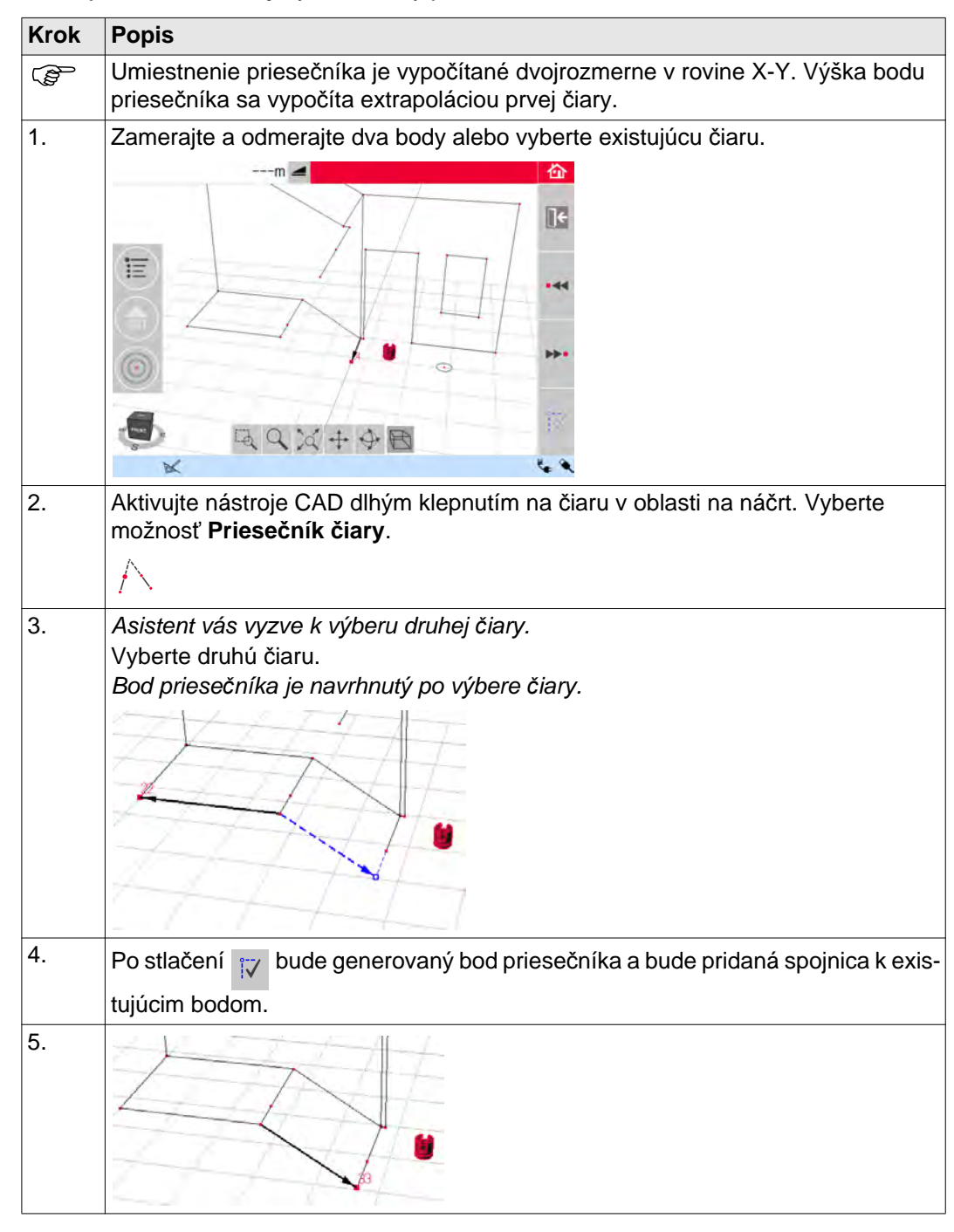

#### Nástroj Predĺženie čiary

Nástroj Predĺženie čiary roztiahne čiaru o manuálne zadanú hodnotu vzdialenosti.

| Krok | Popis                                                                                                    |  |  |
|------|----------------------------------------------------------------------------------------------------|--|--|
| (F   | Koncový bod predĺženia sa vypočíta ako 3-rozmerná extrapolácia vybratej čiary.                                |  |  |
| 1.   | Zamerajte a odmerajte dva body alebo vyberte existujúcu čiaru.                                                |  |  |
| 2.   | Aktivujte nástroje CAD dlhým klepnutím na čiaru v oblasti na náčrt. Vyberte možnosť <b>Predĺženie čiary</b> . |  |  |
| 3.   | Zobrazí sa kontextové okno na zadanie dĺžky predĺženia.<br>Zadajte hodnotu a stlačte <b>OK</b> .              |  |  |
| 4.   | Zobrazí sa návrh koncového bodu predĺženia čiary:                                                             |  |  |
| 5.   | Po stlačení 🔯 bude generovaný nový bod a pridaná spojnica k predchádzajú-<br>cemu bodu.                       |  |  |
| 6.   |                                                                                                    |  |  |

Nástroj **Posunutie bodu** vytvára nový bod po zadaní hodnoty laterálneho posunu po existujúcej čiare, odsadenia a uhlu odsadenia.

| Krok | Popis                                                                                                    |  |  |  |
|------|----------------------------------------------------------------------------------------------------|--|--|--|
| ()   | Umiestnenie Posunu bodu je vypočítané dvojrozmerne v rovine X-Y. Výška nového bodu je vypočítaná extrapoláciou vybratej čiary. |  |  |  |
| 1.   | Zamerajte a odmerajte dva body alebo vyberte existujúcu čiaru.                                                                 |  |  |  |
| 2.   | Aktivujte nástroje CAD dlhým klepnutím na čiaru v oblasti na náčrt. Vyberte možnosť <b>Posunutie bodu</b> .                    |  |  |  |
| 3.   | Asistent a kontextové okno zobrazí výzvu na zadanie dĺžku posunu.<br>Zadajte hodnotu a stlačte <b>OK</b> .                     |  |  |  |
| 4.   | Zobrazí sa návrh dĺžky posunutého bodu:                                                                                        |  |  |  |
| 5.   | Stlačte 🙀 , ak chcete pokračovať.                                                                                              |  |  |  |
| 6.   | Asistent a kontextové okno zobrazí výzvu na zadanie uhla smeru odsadenia.<br>Zadajte hodnotu a stlačte <b>OK</b> .             |  |  |  |

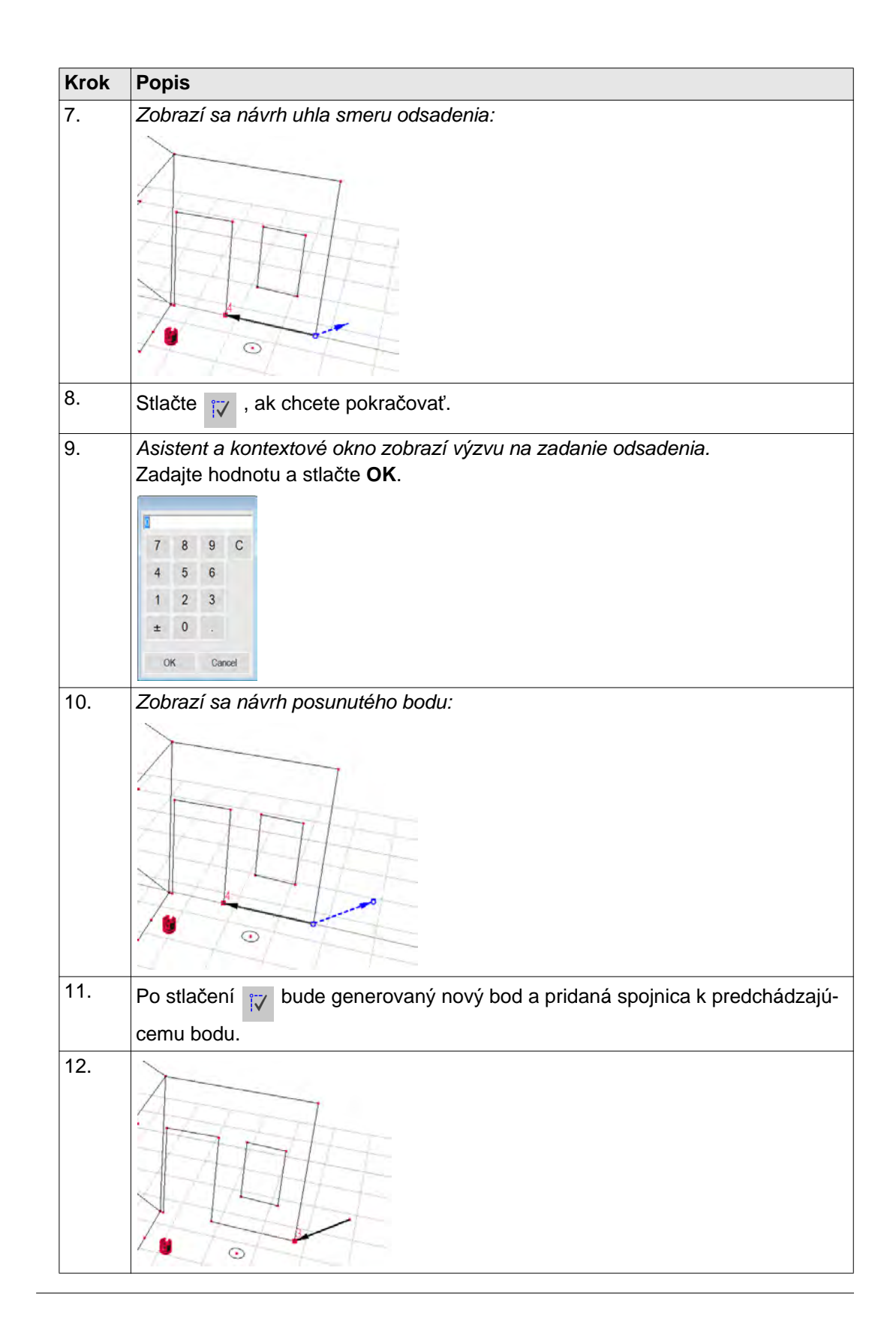

#### Nástroj Kolmý priesečník

Nástroj Kolmý priesečník vyhľadá kolmú projekciu bodu na vybratej čiare.

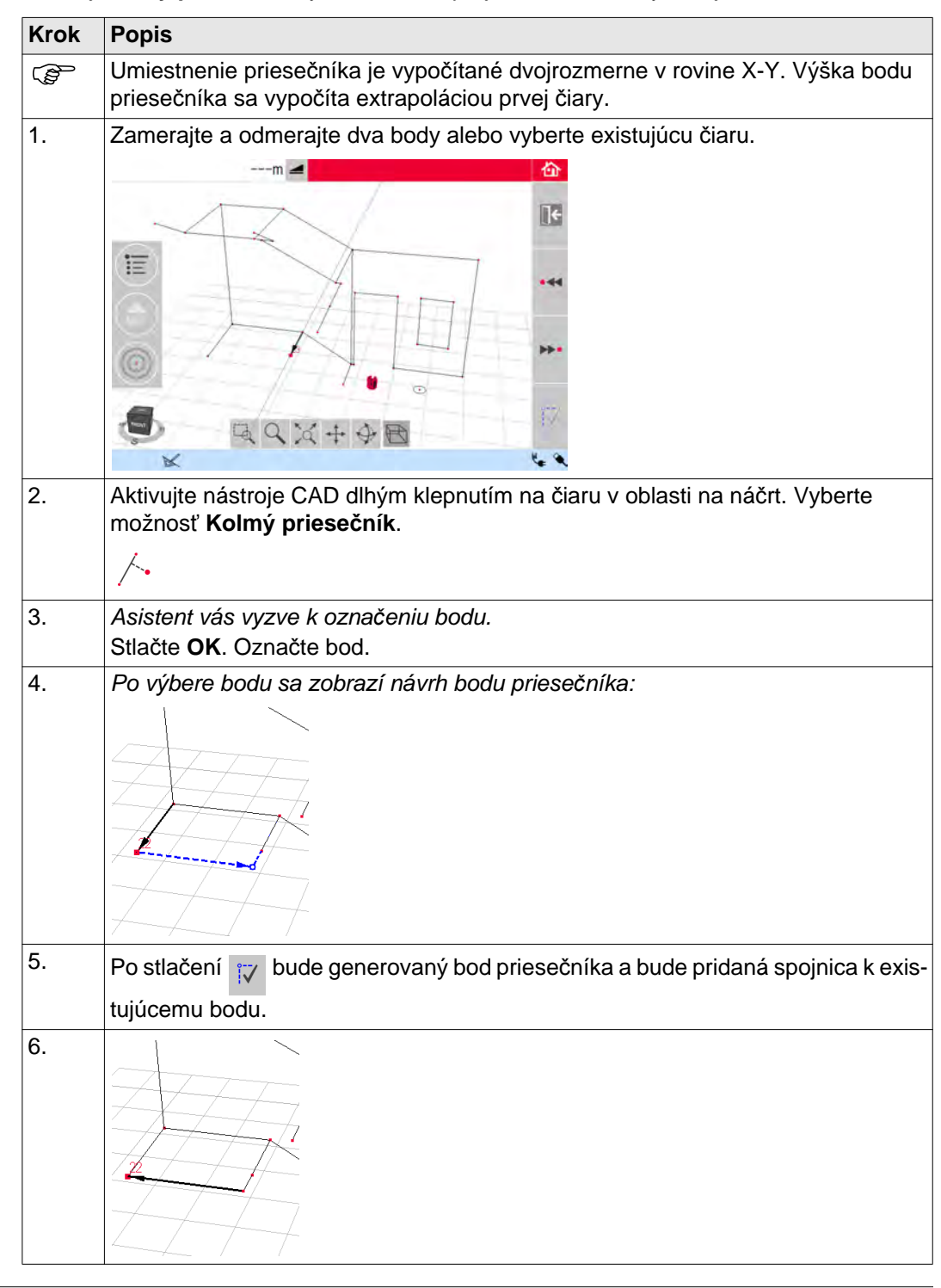

#### **Projektor**

PopisTáto aplikácia premieta body alebo geometrické mriežky do horizontálnej, vertikálnej alebo<br/>naklonenej (= "voľnej") roviny. Projektové údaje vo formáte DXF alebo v tabuľkovom<br/>formáte sa dajú importovať alebo je možné geometriu mriežky zadať ručne.

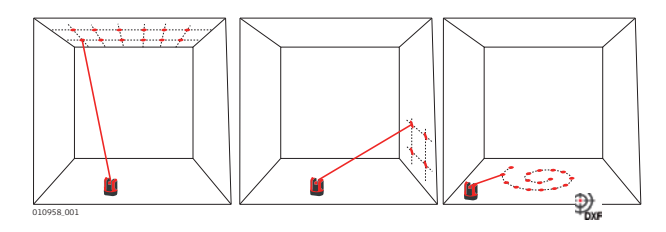

#### 6.3.1 Pracovný postup

| Projektor, spustenie | Krok | Popis                                                                                                    |  |
|----------------------|------|----------------------------------------------------------------------------------------------------|--|
|                      | 1.   | Stlačte Menu [Ponuka] » Applications [Aplikácie] » Projector [Projektor].                                                      |  |
|                      | 2.   | Kontextové okno obsahuje tri režimy skenovania: horizontálne, v sklone a verti-                                                |  |
|                      |      | kálne.                                                                                                    |  |
|                      |      | Vyberte voľbu podľa pracovného priestoru.                                                                                      |  |
|                      | 3.   | Na účely merania pracovného priestoru sa zobrazí Hľadáčik.                                                                     |  |
| _                    |      |                                                                                                    |  |
| Meranie pracovného   | Krok | Donio                                                                                                    |  |
| priestoru            | RICK | ropis                                                                                                    |  |
| •                    | 1.   | Odmerajte všetky objekty, ktoré považujete za dôležité (hrany, rohy a podobne).                                                |  |
|                      | ()   | Platí len pre horizontálny režim: prvý odmeraný bod definuje úroveň, na ktorú sa budú vzťahovať všetky nasledujúce body.       |  |
|                      | 2.   | Ak je 🔲 aktivované, stlačením tohto tlačidla zatvoríte náčrt. Potom odmerajte ďalšie body záujmu (platí len pre režim sklonu). |  |
|                      | 3.   | Po odmeraní všetkých bodov stlačte 🏑 , ak chcete pokračovať.                                                                   |  |

# Krok Popis 1. Image: Constant of the start of the store of the store of the sto

#### Režim mriežky

| Krok | Popis                                                                                                    |  |  |
|------|----------------------------------------------------------------------------------------------------|--|--|
| 1.   | Stlačením spustíte režim mriežky.                                                                                                    |  |  |
| 2.   | Zobrazí sa kontextové okno na výber medzi možnosťami <b>Define new [Definovať novú], Use last [Použiť poslednú]</b> alebo <b>Measure [Merať]</b> .                                                                                                    |  |  |
| 3.   | <ul> <li>Vyberte požadovanú možnosť:</li> <li>Define new [Definovať novú]: použite následné nástroje na zadanie geometrie mriežky.</li> <li>Use last [Použiť poslednú]: obnoví sa dizajn poslednej zadanej mriežky.</li> <li>Measure [Merať]: postupujte podľa pokynov na použitie existujúcej mriežky. Táto možnosť preskočí nasledujúci krok, Adjustment [Úprava nastavení].</li> </ul> |  |  |

#### Režim importovania

| Krok | Popis                                                                                                    |
|------|----------------------------------------------------------------------------------------------------|
| 1.   | Stlačením wert spustíte Režim importovania.                                                                                                    |
| 2.   | Správca súborov zobrazí všetky importované súbory s príponami DXF a CSV.<br>Vyberte súbor.                                                                                                    |
|      | Stlačte 👁 , ak chcete skontrolovať obsah pomocou prehliadača.<br>Riadok v hlavičke súboru uvádza rozmery súboru. V ponuke zmeňte nastavenie<br><b>vzdialenosti</b> , ak mierka nezodpovedá mierke pracovného priestoru! |
| (J)  | Pre import bodov zo zoznamu zadajte súradnice v textovom editore a súbor uložte s príponou CSV. Ak importovanie nepracuje správne, skontrolujte v ponuke nastavenia Exportovania/Importovania.                          |
| 3.   | Stlačte 🗸 , ak chcete pokračovať.                                                                                                    |
| 4.   | Projekčné body sa zobrazia a sú pripravené na úpravu.                                                                                                    |

#### Úprava dizajnu

| Krok | Popis                                                                                                    |  |  |
|------|----------------------------------------------------------------------------------------------------|--|--|
|      | Stlačením tlačidla <b>[]</b> môžete kedykoľvek prejsť späť na <b>Point Design [Dizajn bodu]</b> .                                                                                                    |  |  |
| 1.   | Otvorí sa nástroj Aligner [Zarovnávač].                                                                                                    |  |  |
| 2.   | Dizajn bodu sa teraz zobrazuje v pracovnom priestore a musí byť presunutý do požadovanej polohy. Použite nasledujúce nástroje:                                                                                                    |  |  |
|      | <ul> <li>Mriežka sa dá posúvať po obrazovke hore, dole, doľava a doprava v malých krokoch použitím no veľalenosť od vybratého bodu mriežky k referenčnej čiare. Klepnite na túto vzdialenosť pre zadanie hodnoty.</li> <li>Stlačte na resetovanie polohy mriežky.</li> <li>Stlačte na zarovnanie mriežky rovnobežne s vybratou čiarou.</li> <li>Ak je to potrebné, pred použitím nástroja Rovnobežky je možné čiary medzi bodmi v projekte nakresliť na obrazovku.</li> <li>Stlačte na otočenie mriežky o 90°.</li> </ul> |  |  |
| 3.   | Stlačte 🗸 na pokračovanie.                                                                                                    |  |  |

| Projekcia | bodu |
|-----------|------|
|-----------|------|

| Projekcia bodu                                                                                                    | Krok  | Popis                                                                                                    |  |
|----------------------------------------------------------------------------------------------------|-------|----------------------------------------------------------------------------------------------------|--|
|                                                                                                    | (j)   | Stlačte 🔀 na návrat na nástroj Aligner [Zarovnávač].                                                                                                    |  |
|                                                                                                    | 1.    | V režime vytyčovania sa panela s nástrojmi zmení a môžete začať premietať mriežku.                                                                                                    |  |
|                                                                                                    | 2.    | Na výber bodu použite tlačidlá šípok a stlačte 👩.<br>Body môžete vybrať aj klepnutím na bod na obrazovke alebo s použitím Diaľko-                                                                            |  |
|                                                                                                    | (B)   | <ul> <li>veho ovladaca.</li> <li>Porézne, štruktúrované alebo nerovné povrchy spôsobujú problémy, ak sa laserový lúč nemôže odraziť od konkrétnej polohy vytyčovaného bodu.</li> </ul>                       |  |
| <ol> <li>Laserový bod bliká, ak sa našla presná poloha. Bod je v ob<br/>nený červenou farbou. Okno výsledkov zobrazuje vzdialeno<br/>referenčnou rovinou.</li> </ol> |       | Laserový bod bliká, ak sa našla presná poloha. Bod je v oblasti na náčrt zvýraz-<br>nený červenou farbou. Okno výsledkov zobrazuje vzdialenosť medzi bodom a<br>referenčnou rovinou.                         |  |
| 4. Na vytýčenie ďalších bodov vyberte iný bod a stlačte 🍙.                                                                                                    |       | Na vytýčenie ďalších bodov vyberte iný bod a stlačte 🙆.                                                                                                    |  |
| 5. Stlačením 🙆 uložte súbo                                                                                                    |       | Stlačením 🙆 uložte súbor.                                                                                                    |  |
| Prepnutie roviny                                                                                                    | (F    | Ak nie je možné bod premietnuť na strop, pred stlačením tlačidla DIST presuňte laserový lúč na podlahu. Nasledujúce body budú od teraz projektované na podlahe. Povrch projekcie je možné kedykoľvek zmeniť. |  |
| 6.3.2                                                                                                    | Zamer | eriavanie a vytyčovanie pomocou diaľkového ovládača RM100                                                                                                    |  |
| Funkcia tlačidiel v<br>aplikácii Projektor                                                                                                    |       | Stlačte 🛑 na aktiváciu lasera a druhýkrát na projekciu alebo meranie bodu v referenčnej oblasti.                                                                                                    |  |
|                                                                                                    |       | Každé tlačidlo šípky vyberá susedný bod, otáča 3D Disto a spúšťa opako-<br>vané meranie. Stlačte raz na aktiváciu diaľkového ovládača a druhýkrát na<br>vykonanie príkazu.                                   |  |

#### Umiestnenie

6.4

PopisFunkcie Location [Umiestnenie] umožňujú zmeniť polohu prístroja 3D Disto.Secure Points [Zabezpečovacie body] sú umiestňované používateľom a uľahčujú postup<br/>umiestňovania.

| Zabezpečené umiest- | Krok | Popis                                                                                                    |
|---------------------|------|----------------------------------------------------------------------------------------------------|
|                     | (B)  | Skôr než sa budú dať Secure Points [Uložiť zabezpečovacie body], musíte najprv odmerať dva body.                                                                         |
|                     | 1.   | Označte a prilepte tri až päť samolepiacich cieľových značiek na steny, strop<br>alebo podlahu okolo pracovnej oblasti. Uistite sa, že sú cieľová značky rozložené.      |
|                     |      |                                                                                                    |
|                     | 2.   | Stlačte Menu [Ponuka] » Applications [Aplikácie] » Location [Umiestnenie] »<br>Secure Location [Zabezpečené umiestnenie].<br>Otvorí sa Hľadáčik.                         |
|                     | 3.   | Zamerajte <b>Cieľové značky</b> čo najpresnejšie a stlačte  na meranie.                                                                                                  |
|                     |      | 3D Disto zhotoví fotografiu a uloží ju so súradnicami označenú ID a dátumom.                                                                                             |
|                     | 4.   | V kontextovom okne sa zobrazí výzva <b>Measure more Secure Points? [Odmerať</b> viac zabezpečovacích bodov?] Yes/No [Áno/Nie].                                           |
|                     | 5.   | Pokračujte ako predtým a odmerajte najmenej tri zabezpečovacie body.                                                                                                    |
|                     | (P)  | Kedykoľvek môžete pridať viac zabezpečovacích bodov.                                                                                                    |
|                     |      | Uistite sa, že máte dostatok dobre odmeraných zabezpečovacích bodov okolo pracovnej oblasti. Ak by sa aj jeden stratil, na úspešné premiestnenie musia byť najmenej tri. |
|                     | 6.   | Po uložení najmenej troch bodov môžete aplikáciu skončiť výberom možnosti Nie.                                                                                           |

Táto funkcia umožňuje premiestnenie prístroja 3D Disto do definovaného súradnicového systému, ktorý bol vopred stanovený postupom **Zabezpečené umiestnenie**, napríklad na dokončenie predchádzajúceho merania.

| Krok | Popis                                                                                                    |  |  |  |
|------|----------------------------------------------------------------------------------------------------|--|--|--|
| ()   | Použite polohu prístroja 3D Disto, ktorá umožňuje zameranie a meranie najmenej troch zabezpečovacích bodov okolo pracovnej oblasti.                                                                                            |  |  |  |
| 1.   | Stlačte Menu [Ponuka] » Applications [Aplikácie] » Location [Umiestnenie] » Relocate [Premiestnit'].                                                                                                    |  |  |  |
| 2.   | V kontextovom okne sa zobrazí výzva na definovanie povolenej odchýlky.                                                                                                    |  |  |  |
|      | Intel     2000       OK     Cancel       Stlačte OK na potvrdenie hodnoty.                                                                                                    |  |  |  |
| ()   | Nižšia povolená odchýlka zvyšuje presnosť meraní a vyžaduje si presné zame-<br>ranie a viditeľnosť zabezpečovacích bodov.                                                                                                    |  |  |  |
| ()   | Ak nie sú k dispozícii žiadne zabezpečovacie body, ale vaše meranie musí<br>súhlasiť s geometriou toho predchádzajúceho, začnite svoje meranie s rovnakými<br>Bodmi základnej čiary. Sú to prvé dva body merania.              |  |  |  |
| 3.   | Ak sú zabezpečovacie body k dispozícii, otvorí sa priečinok.                                                                                                    |  |  |  |
|      |                                                                                                    |  |  |  |
|      | Vyberte zabezpečovací bod stlačením ◀ / ► alebo poklepaním na obrazovku.<br>Stlačte                                                                                                    |  |  |  |
|      |                                                                                                    |  |  |  |
|      | Stlačte 🔯 na zobrazenie všetkých zabezpečovacích bodov v celej pamäti.                                                                                                    |  |  |  |
| 4.   | Stlačte √ na potvrdenie bodu.<br><i>Otvorí sa Hľadáčik.</i>                                                                                                    |  |  |  |
| 5.   | Zamerajte cieľovú značku zobrazenú na fotografii čo najpresnejšie a stlačte<br>na meranie.<br>V prípade úspechu sa zobrazí kontextové okno <b>Measure next Secure Point?</b><br>[Odmerať ďalší zabezpečovací bod?] Áno/Zrušiť. |  |  |  |
| 6.   | Ak vyberiete možnosť <b>Áno</b> : Otvorí sa priečinok na výber ďalšieho zabezpečova-<br>cieho bodu.                                                                                                    |  |  |  |
|      | vyššie.                                                                                                    |  |  |  |
| (B)  | Ak boli prvé dva zabezpečovacie body odmerané úspešne, prístroj 3D Disto sa približne otočí k ďalšiemu zabezpečovaciemu bodu. Musíte urobiť len presné                                                                         |  |  |  |
|      | zameranie a stlačiť 🍙.                                                                                                    |  |  |  |

| Krok | Popis                                                                                                    |
|------|----------------------------------------------------------------------------------------------------|
| 7.   | Keď ste úspešne odmerali tri body, v kontextovom okne sa zobrazí OK. Measure<br>more Secure Points? [Odmerať viac zabezpečovacích bodov?]<br>Áno/Nie/Zrušiť.                                                                                              |
|      | <ul> <li>Stlačte Ano na pokračovanie a pokračujte podľa vyššie uvedeného popisu.</li> <li>Stlačte Nie na ukončenie.</li> </ul>                                                                                                    |
|      | V prípade úspechu sa zobrazí kontextové okno s rozmermi medzi starou a<br>novou polohou: XXX m; Výška: XXX m; OK/Zrušiť. Prijmite tlačidlom OK<br>alebo Zrušiť na meranie ďalších bodov.                                                                  |
|      | Ak premiestnenie nebolo úspešné, v kontextovom okne sa zobrazí hlásenie Out<br>of tolerance! [Mimo povolenej odchýlky!] Measure more Secure Points?<br>[Odmerať viac zabezpečovacích bodov?] Áno/Nie/Zrušiť. Pokračujte podľa<br>predchádzajúceho popisu. |
| 8.   | Stlačte 🏠 na zatvorenie aplikácie.                                                                                                    |

#### Kontrola umiestnenia krok za krokom

Ak sa s prístrojom 3D Disto neúmyselne pohlo, napríklad sa doň narazilo, geometria meraných bodov sa už nebude zhodovať s geometriou predtým meraných bodov. Spustite Kontrolu umiestnenia na zachovanie aktuálnej presnosti/geometrie.

| Krok | Popis                                                                                                    |  |  |
|------|----------------------------------------------------------------------------------------------------|--|--|
| 1.   | Na spustenie kontroly umiestnenia stlačte Menu [Ponuka] » Applications [Apli-<br>kácie] » Location [Umiestnenie] » Check Location [Kontrola umiestnenia].                                                                                  |  |  |
| 2.   | Ak sú zabezpečovacie body k dispozícii, vyberte Secure Point [Zabezpečovací bod] a stlačte $\checkmark$ .                                                                                                    |  |  |
| 3.   | <ul> <li>Prístroj 3D Disto automaticky zameria zabezpečovací bod.</li> <li>Skontrolujte polohu laserového bodu s cieľovou značkou.</li> <li>Ak nebude laserový bod mieriť do stredu cieľovej značky, odporúča sa Premiestnenie.</li> </ul> |  |  |
| 4.   | Ďalšie body skontrolujete rovnakým spôsobom.                                                                                                    |  |  |
| 5.   | Stlačte <b>[]</b> na zatvorenie galérie <b>zabezpečovacích bodov</b> .                                                                                                    |  |  |

#### Súprava nástrojov

#### Všeobecné

Okrem štandardných aplikácií obsahuje tento program funkcie:

- Pohodlné vytyčovanie kolmice,
- Pohodlné zameriavanie,
- Pohodlná nivelácia,
- Značka metrov,
- Sledovanie výšky a
- Rovnobežka.

Po každej vytyčovacej úlohe sa musí príslušný nástroj reštartovať. Kontextové okno ponúka pokračovanie s rovnakou referenciou alebo meranie novej. Údaje sa neukladajú a nedajú sa importovať alebo exportovať. Funkcia Diaľkového ovládača nie je v týchto aplikáciách podporovaná.

#### 6.5.1 Pohodlné vytyčovanie kolmice

Popis

**Pohodlné vytyčovanie kolmice** umožňuje vytýčenie akéhokoľvek bodu na kolmici hore alebo dole bez státia nad ním.

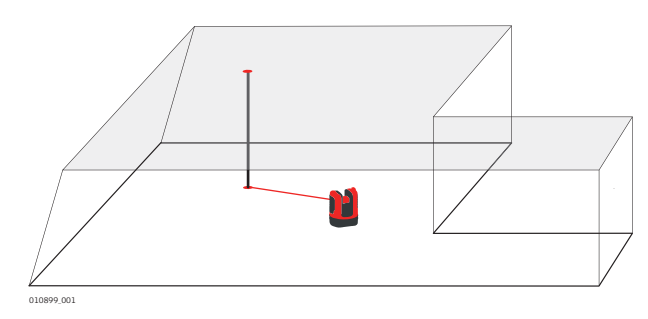

| Pohodlné vytyčo-<br>vanje kolmice krok za | né vytyčo-<br>olmice krok za Krok Popis |                                                                                                    |
|-------------------------------------------|-----------------------------------------|----------------------------------------------------------------------------------------------------|
| krokom                                    | 1.                                      | Spustite aplikáciu v <b>Menu [Ponuka] » Applications [Aplikácie] » Tool Kit</b><br>[Súprava nástrojov].<br>Spustená aplikácia ostane otvorená na pozadí. |
|                                           | 2.                                      | Stlačte I na paneli s nástrojmi.<br><i>Otvorí sa Hľadáčik.</i>                                                                                           |
|                                           | 3.                                      | Zamerajte a odmerajte bod, ktorý má byť vytýčený na kolmici. Stlačte 🙆.<br>Hľadáčik ostane otvorený.                                                     |
|                                           | 4.                                      | Približne zamerajte predpokladaný bod kolmice a stlačte 6.<br>Keď sa nájde bod kolmice, laser zabliká na signalizáciu presnej polohy.                    |
|                                           | 5.                                      | Stlačte 🏠 na zatvorenie Tool Kit [Súpravy nástrojov].                                                                                                    |

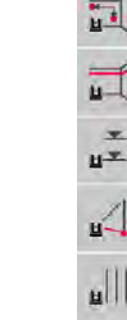

H

#### Pohodlné zameriavanie

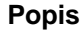

**Pohodlné zameriavanie** umožňuje vytýčenie bodu vzhľadom k referenčnému bodu na vertikálnych povrchoch.

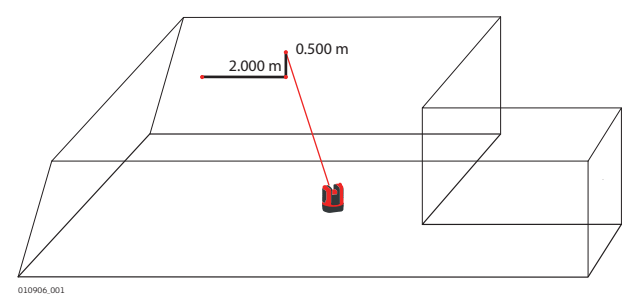

Tento nástroj používajte len na vertikálne povrchy. Na naklonených povrchoch nebude poloha vytýčenia správna.

| Pohodlné zameria-<br>vanie krok za krokom | Krok | Popis                                                                                                    |
|-------------------------------------------|------|----------------------------------------------------------------------------------------------------|
|                                           | 1.   | Spustite aplikáciu v Menu [Ponuka] » Applications [Aplikácie] » Tool Kit<br>[Súprava nástrojov].<br>Spustená aplikácia ostane otvorená na pozadí.                                                                                                    |
|                                           | 2.   | Stlačte 🛐 na paneli s nástrojmi.<br><i>Otvorí sa Hľadáčik.</i>                                                                                                    |
|                                           | 3.   | Zamerajte referenčný bod na stene. Stlačte 🎧.                                                                                                    |
|                                           | 4.   | V kontextovom okne sa zobrazí výzva na zadanie vzdialenosti naľavo alebo<br>napravo od referenčného bodu. Pre otočenie doľava zadajte zápornú hodnotu.<br>Zadajte 0 na vytýčenie bodov s len vertikálnym odsadením k referenčnému bodu.<br>Stlačte <b>OK</b> na potvrdenie hodnoty.<br>Laserový bod bliká na signalizáciu presnej polohy. |
|                                           | 5.   | Zobrazí sa kontextové okno na zadanie vertikálnej hodnoty (= vzdialenosť<br>nad/pod bodom rozloženia). Predvolená hodnota = 0.<br>Pre otočenie nadol zadajte zápornú hodnotu. Stlačte <b>OK</b> na potvrdenie hodnoty.<br>3D Disto sa otočí a vytýči správnu polohu. Laserový bod bliká na signalizáciu<br>presnej polohy.                |
|                                           | 6.   | Stlačte 🏠 na zatvorenie Tool Kit [Súpravy nástrojov].                                                                                                    |

#### Pohodlná nivelácia

#### 6.5.3

Popis

**Pohodlná nivelácia** udržiava laserový bod pri horizontálnom otočení prístroja 3D Disto v rovnakej výške.

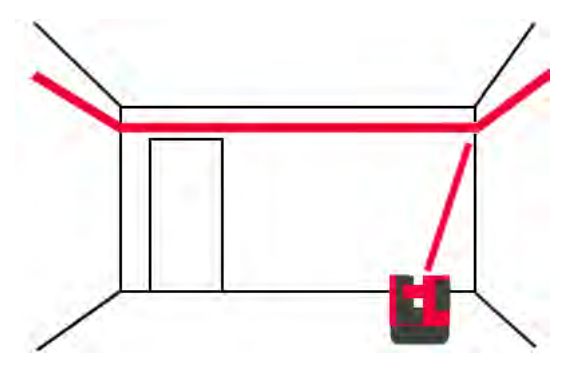

#### Pohodlná nivelácia krok za krokom

| Krok | Popis                                                                                                    |
|------|----------------------------------------------------------------------------------------------------|
| 1.   | Spustite aplikáciu v <b>Menu [Ponuka] » Applications [Aplikácie] » Tool Kit</b><br>[Súprava nástrojov].<br>Spustená aplikácia ostane otvorená na pozadí. |
| 2.   | Stlačte T na paneli s nástrojmi.<br>Otvorí sa Hľadáčik.                                                                                                  |
| 3.   | Zamerajte referenčnú výšku na stene. Stlačte 🍪. Hľadáčik ostane otvorený.                                                                                |
| 4.   | Približne zamerajte predpokladaný vytyčovací bod a stlačte 🕝.<br>Laserový bod bliká na signalizáciu presnej polohy výšky.                                |
| 5.   | Stlačte 🏠 na zatvorenie Tool Kit [Súpravy nástrojov].                                                                                                    |

#### Značka metrov

6.5.4

```
Popis
```

Nástroj **Značka metrov** sa vzťahuje na značku metrov alebo na referenčnú výšku a umožňuje vytýčenie akejkoľvek želanej výšky.

Tento nástroj môže byť veľmi užitočný na vyznačenie značky metrov na viacerých miestach v miestnosti alebo na vytýčenie výšok na viacerých úrovniach stavby.

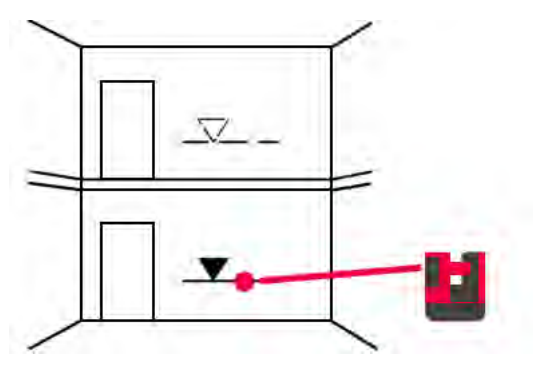

# Značka metrov krok za krokom

| Krok | Popis                                                                                                    |
|------|----------------------------------------------------------------------------------------------------|
| 1.   | Spustite aplikáciu v Menu [Ponuka] » Applications [Aplikácie] » Tool Kit<br>[Súprava nástrojov].                                                     |
|      | Spustena aplikacia ostane otvorena na pozadi.                                                                                                    |
| 2.   | Stlačte 🛫 na paneli s nástrojmi.                                                                                                    |
| 3.   | V kontextovom okne sa zobrazí výzva na zadanie výšky a meranie tejto refe-<br>renčnej výšky.                                                         |
| 4.   | Otvorí sa Hľadáčik.                                                                                                    |
|      | Zamerajte referenčný bod na stene. Stlačte 🙆.                                                                                                    |
| 5.   | V kontextovom okne sa zobrazí výzva na zadanie absolútnej výšky, ktorá má byť vytýčená.                                                              |
| 6.   | Otvorí sa Hľadáčik.                                                                                                    |
|      | Približne zamerajte blízko k očakávanej absolútnej výške na stene. Stlačte 🙆.<br>Laserový bod bliká na signalizáciu presnej polohy absolútnej výšky. |
| 7.   | Stlačte 🏠 na zatvorenie Tool Kit [Súpravy nástrojov].                                                                                                |

#### Sledovanie výšky

Popis

**Sledovanie výšky** umožňuje určovanie výšky cieľa, ktorý sa nedá odmerať priamo. Tento nástroj môže byť veľmi užitočný na meranie výšky stromu alebo elektrických vedení.

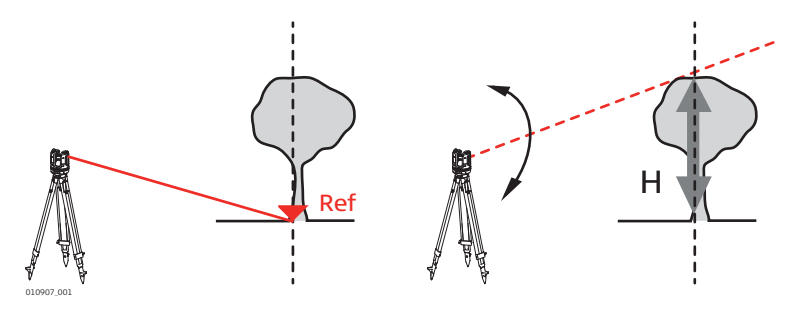

#### Sledovanie výšky krok za krokom

| Krok | Popis                                                                                                    |
|------|----------------------------------------------------------------------------------------------------|
| 1.   | Spustite aplikáciu v <b>Menu [Ponuka] » Applications [Aplikácie] » Tool Kit</b><br>[Súprava nástrojov].<br>Spustená aplikácia ostane otvorená na pozadí.                               |
| 2.   | Stlačte na paneli s nástrojmi.<br>Otvorí sa Hľadáčik.                                                                                                    |
| 3.   | Zamerajte a odmerajte referenčný bod v rovnakej horizontálnej vzdialenosti ako<br>bod, ktorý si želáte odmerať nepriamo.<br><i>Hľadáčik ostane otvorený a zobrazí sa odmeraný bod.</i> |
| (B)  | Po odmeraní referenčného bodu nepohybujte prístrojom 3D Disto príliš horizon-<br>tálne, inak bude výsledok nesprávny.                                                                  |
| 4.   | Čo najpresnejšie zamerajte bod, ktorý si želáte merať nepriamo.<br>Zobrazí sa výškový rozdiel k referenčnému bodu a v reálnom čase sa aktualizuje<br>v okne výsledkov.                 |
| 5.   | Zatvorte Hľadáčik na ukončenie aplikácie.                                                                                                    |

#### Rovnobežka

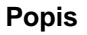

**Rovnobežka** umožňuje vytýčenie čiar rovnobežných s referenčnou čiarou na stenách, podlahách alebo naklonených povrchoch.

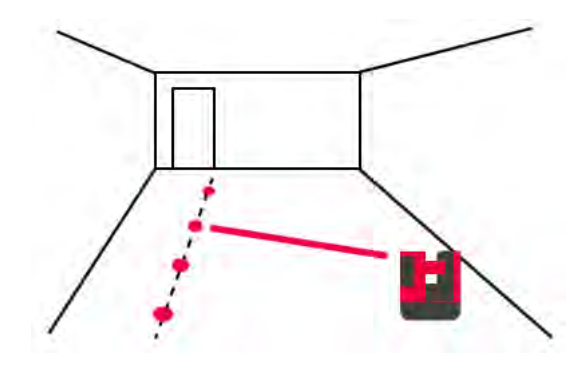

#### Rovnobežka krok za krokom

| Krok | Popis                                                                                                    |  |  |  |
|------|----------------------------------------------------------------------------------------------------|--|--|--|
| 1.   | Spustite aplikáciu v Menu [Ponuka] » Applications [Aplikácie] » Tool Kit<br>[Súprava nástrojov].                                                                          |  |  |  |
| 0    |                                                                                                    |  |  |  |
| 2.   | Stlačte 📕 🗐 na paneli s nástrojmi.                                                                                                    |  |  |  |
|      | Otvorí sa Hľadáčik.                                                                                                    |  |  |  |
|      | Všetky body sa musia merať na rovnakom povrchu.                                                                                                    |  |  |  |
| 3.   | Zamerajte a odmerajte počiatočný a koncový bod referenčnej čiary.                                                                                                    |  |  |  |
| 4.   | V kontextovom okne sa zobrazí výzva na zadanie rovnobežnej vzdialenosti<br>naľavo alebo napravo od referenčnej čiary. Stlačte <b>OK</b> na potvrdenie zadanej<br>hodnoty. |  |  |  |
| 5.   | Hľadáčik sa otvorí na približné zameranie vytyčovacieho bodu.                                                                                                    |  |  |  |
|      | Stlačte 🌀.                                                                                                    |  |  |  |
|      | Laserový bod blikaním signalizuje presnú polohu na rovnobežke.                                                                                                    |  |  |  |
| 6.   | Stlačte 🟠 na zatvorenie Tool Kit [Súpravy nástrojov].                                                                                                    |  |  |  |

| Chybové  | hlásenia a |
|----------|------------|
| odporúča | nia        |

| Číslo<br>chyby | Odporúčanie                                                                                                    |  |  |
|----------------|----------------------------------------------------------------------------------------------------|--|--|
| 150            | Pracovný rozsah bol prekročený.                                                                                                    |  |  |
| 151            | Neplatné meranie.                                                                                                    |  |  |
| 152            | Zmeňte polohu prístroja 3D Disto alebo použite pravítko na odsadenie bodov.                                                                            |  |  |
| 160            | Zopakujte a medzi dvoma meraniami nepohnite pravítkom.                                                                                                 |  |  |
| 161            | V niektorých prípadoch sa nástroj na odsadenie bodu nedá použiť.                                                                                       |  |  |
| 170            | Ak problém pretrváva, reštartujte prístroj 3D Disto.                                                                                                   |  |  |
| 171            | Skontrolujte všetky zariadenia, napríklad napájanie alebo káble, a skúste znova.                                                                       |  |  |
| 240            | Kalibrácia snímača naklonenia nebola úspešná. Presnosť systému je ohro-<br>zená. Kontaktujte distribútora alebo zástupcu spoločnosti Leica Geosystems. |  |  |
| 241            | Príliš veľký posun. Zopakujte kalibráciu presne.                                                                                                    |  |  |
| 243            | Postavte prístroj stabilne. Nedotýkajte sa a neotáčajte 3D Disto. Zopakujte kalibráciu.                                                                |  |  |
| 300            | Vyberte horizontálnu čiaru.                                                                                                    |  |  |
| 350            | Skontrolujte projekčný povrch. Laser nemohol dosiahnuť správnu polohu.                                                                                 |  |  |
| 755            | Bod sa nedá zmerať. Skúste inú polohu. Nástroj nefunguje v horizontálnej rovine.                                                                       |  |  |
| 760            | Bod sa nedá zmerať. Zadajte iné hodnoty. Nástroj nefunguje v horizontálnej rovine.                                                                     |  |  |
| 765            | Bod sa nedá zmerať. Skúste inú polohu alebo zadajte inú hodnotu. Nástroj nefunguje v horizontálnej rovine.                                             |  |  |
| 800            | Import alebo export údajov nie je možný.                                                                                                    |  |  |
| 801            | Nedostatok pamäte na USB kľúči.                                                                                                    |  |  |
| 802            | Pamäťové zariadenie nepracuje správne.                                                                                                    |  |  |
| 803            | Skontrolujte stav a obsah súborov.                                                                                                    |  |  |
| 804            | Súbor alebo priečinok je chránený proti zápisu alebo je poškodený.                                                                                     |  |  |
| 900            | Chyba 3D Disto. Ak sa bude chyba opakovať, kontaktujte svojho distribútora alebo zástupcu spoločnosti Leica Geosystems.                                |  |  |
| 901            | Odrazený laserový signál je príliš slabý.                                                                                                    |  |  |
| 902            | Odrazený laserový signál je príliš silný.                                                                                                    |  |  |
| 903            | Príliš veľa svetla na pozadí.                                                                                                    |  |  |
| 904            | Laserový lúč bol prerušený. Zopakujte meranie.                                                                                                    |  |  |
| 950            | Vykonajte kontrolu umiestnenia na zachovanie presnosti!                                                                                                |  |  |
| 951            | Naklonenie prístroja 3D Disto je väčšie ako 3°. Postavte ho vodorovne!                                                                                 |  |  |
| 953            | Skontrolujte pripojenie a kábel.                                                                                                    |  |  |
| 954            | Zapojte kábel alebo vyberte "WLAN" v ponuke.                                                                                                    |  |  |
| 955            | Teplota prístroja 3D Disto je mimo pracovného rozsahu.                                                                                                 |  |  |
| 956            | Príliš veľa vibrácií alebo trvalý pohyb.                                                                                                    |  |  |
| 998            | Kontaktujte distribútora alebo zástupcu spoločnosti Leica Geosystems.                                                                                  |  |  |
| 999            | Kontaktujte distribútora alebo zástupcu spoločnosti Leica Geosystems.                                                                                  |  |  |

| 8                            | Kontrola a nastavenie                                                                                                    |                                                                                                    |  |
|------------------------------|----------------------------------------------------------------------------------------------------|----------------------------------------------------------------------------------------------------|--|
| 8.1                          | Prehľad                                                                                                    |                                                                                                    |  |
| Popis                        | Prístroje Leica Geosystems sú vyrobené, zostavené a nastavené v čo najvyššej možnej kvalite. Rýchle zmeny teplôt, otrasy alebo namáhanie môžu spôsobiť odchýlky a znížiť presnosť prístroja. Preto sa odporúča občas prístroj skontrolovať a nastaviť. Táto kontrola a nastavenie sa môžu urobiť na pracovisku prejdením špecifických postupov merania. Postupy sú vedené a musia sa dodržiavať starostlivo a presne podľa popisu v nasledujúcich kapitolách. Niektoré ďalšie chyby prístroja a mechanické súčasti možno nastaviť |                                                                                                    |  |
| Elektronické nasta-<br>venie | <ul> <li>Nasledujúce chyby prístroja sa dajú skontrolovať a nastaviť elektronicky:</li> <li>Odsadenie nitkového kríža</li> <li>V-index</li> <li>Senzor sklonu</li> <li>Všetky nastavenia kalibrácie sa takisto dajú resetovať na východiskové nastavenia.</li> </ul>                                                                                                    |                                                                                                    |  |
| Ē                            | <ul> <li>Počas výrobného procesu sú chyby prístroja starostlivo vypočítané a nastavené na nulu.<br/>Ako bolo vyššie spomenuté, tieto chyby sa môžu meniť a dôrazne sa odporúča opätovne<br/>ich určiť pri nasledujúcich situáciách:</li> <li>Po náročnom alebo dlhom prepravovaní</li> <li>Po dlhom období skladovania</li> <li>Ak je teplotný rozdiel medzi súčasným prostredím a poslednou kalibráciou vyšší ako<br/>20 °C</li> </ul>                                                                                           |                                                                                                    |  |
| 8.2                          | Kalibrácia snímača naklonenia                                                                                                    |                                                                                                    |  |
| Popis                        | Pred kalibráciou: Po kalibrácii:                                                                                                    |                                                                                                    |  |
|                              | 30 Disto 033<br>a) Ods                                                                                                    | adenie snímača naklonenia                                                                                                    |  |
| Nastavenie krok za<br>krokom | Krok                                                                                                    | Popis                                                                                                    |  |
| Ki okom                      | ()<br>J                                                                                                    | Táto kalibrácia sa vykonáva automaticky. Musíte len zaistiť, že 3D Disto je postavený horizontálne s naklonením < 3°.        |  |
|                              | 1.                                                                                                    | Kalibrácia sa spúšťa v Menu [Ponuka] » Device [Zariadenie] » Calibration [Kalibrácia].                                       |  |
|                              | 2.                                                                                                    | Stlačte                                                                                                    |  |
|                              | 3.                                                                                                    | 3D Disto spustí samoniveláciu automaticky: skontroluje sa naklonenie a prístroj sa vodorovne vyrovná, ak je naklonenie < 3°. |  |
|                              | (B)                                                                                                    | V kontextovom okne sa zobrazí výzva <b>Don't touch 3D Disto about 1 minute!</b><br>[Nedotýkajte sa približne 1 minútu!]      |  |
|                              | 4.                                                                                                    | Ak je to v poriadku, v kontextovom okne sa zobrazí hlásenie Calibration successful [Kalibrácia bola úspešná].                |  |

3D Disto, Kontrola a nastavenie

#### Odsadenie nitkového kríža

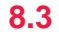

#### Popis

Laserový bod a nitkový kríž v Hľadáčiku sa neprekrývajú.

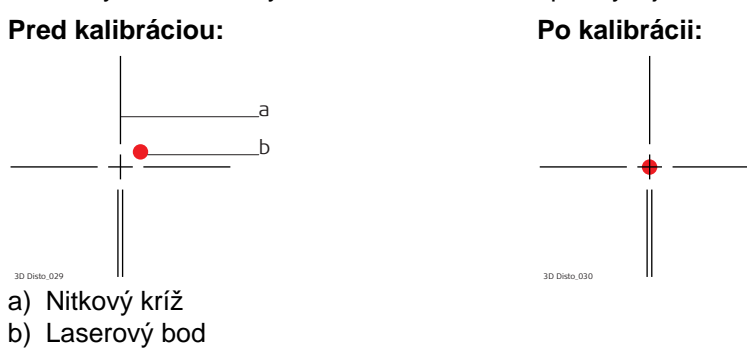

# Nastavenie krok za krokom

| Krok | Popis                                                                                                    |
|------|----------------------------------------------------------------------------------------------------|
| 1.   | Kalibrácia sa spúšťa v Menu [Ponuka] » Device [Zariadenie] » Calibration [Kalibrácia].                                                                                                    |
| 2.   | Stlačte                                                                                                    |
| 3.   | <i>Otvorí sa Hľadáčik.</i><br>Umiestnite cieľovú značku do vzdialenosti > 25 m.                                                                                                    |
| 4.   | Teraz zamierte na cieľovú značku čo najpresnejšie. Stlačte 🎯 , keď bude<br>červená stopa laserového žiarenia presne na cieli.                                                                                                    |
| 5.   | <i>Hľadáčik ostane otvorený a zobrazí sa červený nitkový kríž.</i><br>Tlačidlami šípok posuňte nitkový kríž do stredu cieľovej značky čo najpresnejšie.<br>Stlačte local znova.                                                                 |
| 6.   | Ak je v rámci povolenej odchýlky, zobrazí sa kontextové okno s hlásením Set new:<br>x=px; y=px, Reset to factory default, [Nastaviť nové: x=px; y=px,<br>Resetovať na východiskové nastavenia] alebo Cancel calibration [Zrušiť<br>kalibráciu]. |
| 7.   | Vyberte Set [Nastaviť] alebo Reset [Resetovať] na nastavenie nitkového kríža. V posledných kontextových oknách sa zobrazí otázka Are you sure? [Ste si istí?] Áno/Zrušiť.                                                                       |
| 8.   | Ak vyberiete možnosť <b>Áno</b> , zobrazí sa značka začiarknutia na potvrdenie správ-<br>nosti nastavenia parametrov.                                                                                                    |

#### **Chyba V-Indexu**

Popis

8.4

Vertikálny index sa neprekrýva s vertikálnou osou.

Kalibrácia snímača naklonenia nasledovaná kalibráciou nitkového kríža sa odpo-(P rúča pred začatím kalibrácie V-Indexu! Pozrite časť"8.2 Kalibrácia snímača naklonenia" a"8.3 Odsadenie nitkového kríža".

# Pred kalibráciou:

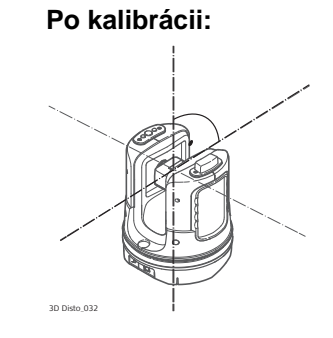

- a) Chyba výšky
- b) Vertikálne odsadenie uhla

#### Nastavenie krok za krokom

| Krok | Popis                                                                                                    |
|------|----------------------------------------------------------------------------------------------------|
| 1.   | Postavte prístroj 3D Disto blízko k stene s vysoko položeným a dobre viditeľným<br>cieľom, ktorý je najmenej 15 m nad prístrojom.                                                                                                   |
| 2.   | Kalibrácia sa spúšťa v <b>Menu [Ponuka] » Device [Zariadenie] » Calibration</b><br>[Kalibrácia].                                                                                                    |
| 3.   | Stlačte 👱 .                                                                                                    |
| 4.   | <i>Otvorí sa Hľadáčik.</i><br>Zamerajte čo najpresnejšie.                                                                                                    |
| 5.   | Stlačte 🙆 .                                                                                                    |
| 6.   | 3D Disto sa otočí k druhej polohe automaticky.<br>Zamerajte druhýkrát. Stlačte                                                                                                    |
| 7.   | Ak boli obe merania úspešné, zobrazí sa kontextové okno s hlásením Set new:<br>[Nastaviť nové:] XXX gon, Reset to factory default, [XXX gon, Resetovať na<br>východiskové nastavenia] alebo Cancel calibration [Zrušiť kalibráciu]. |
| 8.   | Vyberte Set [Nastavit'] alebo Reset [Resetovat'] na nastavenie V-indexu.                                                                                                    |
| 9.   | V posledných kontextových oknách sa zobrazí otázka Are you sure? [Ste si istí?] Áno/Zrušiť. Ak vyberiete možnosť Áno, zobrazí sa značka začiarknutia na potvrdenie správnosti nastavenia parametrov.                                |

#### Resetovať na východiskové nastavenia

Resetovať na východiskové nastavenia krok za krokom

| Krok | Popis                                                                                                    |
|------|----------------------------------------------------------------------------------------------------|
| 1.   | Kalibrácia sa spúšťa v <b>Menu [Ponuka] » Device [Zariadenie] » Calibration</b><br>[Kalibrácia].                                                                                     |
| 2.   | Stlačte 👝.                                                                                                    |
|      | V kontextovom okne sa zobrazí výzva <b>Reset all calibration settings to factory default?</b> [Resetovať všetky nastavenia kalibrácie na východiskové nastavenia?] Yes/No [Áno/Nie]. |
| 3.   | Ak <b>Áno</b> : všetky nastavenia kalibrácie definované používateľom sa resetujú na východiskové nastavenia bez ďalšej otázky.                                                       |

| 9                    | Ochrana prístroja (Ochrana proti krádeži)                                                                                                    |                                                                                                    |  |
|----------------------|----------------------------------------------------------------------------------------------------|----------------------------------------------------------------------------------------------------|--|
| Popis                | Prístroj môže byť chránený kódom <b>PIN</b> . Keď je aktivovaná ochrana kódom PIN, softvér<br>vyzve na zadanie PIN kódu vždy po spustení.<br>Ak bude trikrát zadaný nesprávny PIN, bude sa požadovať PUK kód, ktorý sa dá nájsť v<br>dodacích dokumentoch prístroja. Ak bol PUK kód zadaný správne, nastaví sa PIN kód na<br>predvolenú hodnotu "0" a ochrana PIN kódom bude deaktivovaná.<br>Ak budete potrebovať náhradný PUK kód, kontaktujte zástupcu spoločnosti Leica Geosys-<br>tems. |                                                                                                    |  |
| Aktivácia PIN kódu   | Krok                                                                                                    | Popis                                                                                                    |  |
|                      | 1.                                                                                                    | Prejdite do Menu [Ponuka] » Device [Zariadenie] » Theft protection [Ochrana proti krádeži]. Predvolené nastavenie je Vyp.                                                                    |  |
|                      | 2.                                                                                                    | Na aktiváciu stlačte Enable [Povoliť].                                                                                                    |  |
|                      | 3.                                                                                                    | Zadajte PIN kód podľa svojho výberu (3 až 8 numerických alebo písmenových znakov).                                                                                                    |  |
|                      | 4.                                                                                                    | Potvrďte pomocou <b>OK</b> .                                                                                                    |  |
|                      | (B)                                                                                                    | Teraz je prístroj chránený proti neoprávnenému použitiu.<br>Teraz sa vyžaduje PIN kód po spustení prístroja, pri deaktivácii úsporného režimu<br>alebo pri opätovnom zadávaní nastavení PIN. |  |
| -                    |                                                                                                    |                                                                                                    |  |
| Deaktivácia PIN kódu | Krok                                                                                                    | Popis                                                                                                    |  |
|                      | 1.                                                                                                    | Prejdite do Menu [Ponuka] » Device [Zariadenie] » Theft protection [Ochrana<br>proti krádeži].<br>Stlačte Disable [Zakázať] na deaktiváciu                                                   |  |
|                      | 2                                                                                                    | Zadaite PIN kód a stlačte <b>OK</b> na potvrdenie                                                                                                    |  |
|                      | <u>د.</u><br>ريم                                                                                                    | Prístroj už nie je chránený proti neoprávnenému použitiu                                                                                                    |  |
|                      |                                                                                                    | r noroj uz nie je onaneny proti neopravnenenu pouzitiu.                                                                                                    |  |

| 10                              | Starostlivosť a preprava                                                                                                    |  |  |  |
|---------------------------------|----------------------------------------------------------------------------------------------------|--|--|--|
| 10.1                            | Preprava                                                                                                    |  |  |  |
| Preprava v teréne.              | <ul> <li>Pri preprave zariadenia v teréne dbajte na to, aby</li> <li>ste produkt buď niesli v jeho originálnom prepravnom kontajneri,</li> <li>alebo aby ste niesli statív so zloženými nohami na pleci a s pripevneným produktom smerujúcim nahor.</li> </ul>                                                                                                    |  |  |  |
| Preprava cestným<br>vozidlom    | V cestnom vozidle nikdy neprenášajte produkt voľne, môže byť ovplyvnený nárazmi a vibráciami. Produkt vždy noste v prepravnom obale, v jeho pôvodnom obale alebo v podobnom obale a zaistite ho.                                                                                                    |  |  |  |
| Zasielanie                      | Ak produkt zasielate železnicou, letecky alebo loďou, vždy použite kompletné originálne balenie Leica Geosystems, prepravný kontajner a kartónovú krabicu alebo jej ekvivalent, aby ste ho ochránili pred rázmi a vibráciami.                                                                                                    |  |  |  |
| Zasielanie, preprava<br>batérií | Pri preprave alebo zasielaní batérií musí osoba zodpovedná za produkt zabezpečiť dodr-<br>žiavanie platných vnútroštátnych a medzinárodných pravidiel a predpisov. Pred prepravou<br>alebo odoslaním kontaktujte miestnu spoločnosť osobnej alebo nákladnej dopravy.                                                                                                    |  |  |  |
| Nastavenie v teréne             | Pravidelne vykonávajte testovacie merania a vykonávajte nastavenia v teréne uvedené v<br>príručke pre používateľov, najmä ak produkt padol, bol dlhšiu dobu skladovaný, alebo ak<br>bol prepravovaný.                                                                                                    |  |  |  |
| 10.2                            | Skladovanie                                                                                                    |  |  |  |
| Produkt                         | Pri skladovaní zariadenia dodržiavajte teplotné obmedzenia, hlavne v lete ak je zariadenie vo vozidle. Viac informácií je o teplotných obmedzeniach je uvedených v časti "Technické údaje".                                                                                                    |  |  |  |
| Nastavenie v teréne             | Po dlhodobom skladovaní pred použitím produktu prekontrolujte nastavenie parametrov teréne, uvedené v tejto príručke pre používateľov.                                                                                                    |  |  |  |
| Li-lon batérie                  | <ul> <li>Viac informácií o teplotnom rozsahu pri skladovaní je uvedených v časti "Technické údaje".</li> <li>Batérie pred skladovaním vyberte z produktu a z nabíjačky.</li> <li>Skladované batérie pred použitím nabite.</li> <li>Batérie chráňte pred vlhkosťou a mokrom. Vlhké alebo mokré batérie sa pred skladovaním alebo použitím musia vysušiť.</li> <li>Odporúčané je skladovanie v suchých podmienkach, pri teplote od 0 °C po +30 °C/+32 °F po +86 °F, aby sa minimalizovalo samovybíjanie batérie.</li> <li>Pri skladovaní v odporúčanom teplotnom rozpätí môžu byť batérie nabité na 40% až 50% skladované až po dobu jedného roku. Po tejto skladovacej dobe musia byť batérie dobité.</li> </ul> |  |  |  |

| 10.3                         | Čistenie a sušenie                                                                                                    |  |  |
|------------------------------|----------------------------------------------------------------------------------------------------|--|--|
| Kryt a optické<br>komponenty | <ul> <li>Vyfúkajte prach z krytu a optických komponentov, ako sú šošovky alebo okná.</li> <li>Skla sa nikdy nedotýkajte rukami.</li> <li>Na čistenie používajte len čistú a mäkkú handričku, ktorá nepúšťa vlákna. V prípade potreby handričku navlhčite vodou alebo čistým alkoholom. Nepoužívajte iné kvapaliny; mohli by poškodiť polymérové komponenty.</li> </ul> |  |  |
| Vlhké produkty               | Produkt, prepravný kontajner, penové výplne a príslušenstvo sušte pri teplote neprevyšu-<br>júcej 40 °C/104 °F a vyčistite ich. Nebaľte ich, pokiaľ nie je všetko suché. Prepravný obal<br>zatvorte vždy pri používaní v teréne.                                                                                                    |  |  |
| Káble a konektory            | Konektory udržiavajte v čistote a v suchu. Akékoľvek nečistoty zachytené na konektoroch a spojovacích kábloch vyfúknite prúdom vzduchu.                                                                                                    |  |  |

11

## Technické údaje

11.1

#### Technické údaje

| Presnosť tranézovej                                      |                                                                                                    |                                                                                     |                                                            |                |  |  |
|----------------------------------------------------------|----------------------------------------------------------------------------------------------------|-------------------------------------------------------------------------------------|------------------------------------------------------------|----------------|--|--|
| vzdialenosti (2D)                                        |                                                                                                    | pri 10 m                                                                            | pri 30 m                                                   | pri 50 m       |  |  |
|                                                          | Kombinácia merania uhla a vzdialenosti                                                                                     | Približne 1 mm                                                                      | Približne 2 mm                                             | Približne 4 mm |  |  |
| <br>Meranie uhlov (Hz/V)                                 | leranie uhlov (Hz/V) Pracovný rozsah:<br>Presnosť                                                                          |                                                                                     | Horizontálne 360°, Vertikálne 250°<br>5" (1,2 mm pri 50 m) |                |  |  |
| Charakteristika lase-<br>rového merača vzdia-<br>leností | Merací systém: Na základe systémového analyzátora 100 MHz -<br>150 MHz                                                     |                                                                                     |                                                            |                |  |  |
|                                                          | Pracovný rozsah: 0,5 m - 50 m                                                                                              |                                                                                     |                                                            |                |  |  |
|                                                          | Veľkosť laserového bodu ~7 mm × 7 mm                                                                                       |                                                                                     |                                                            |                |  |  |
|                                                          | Veľkosť laserového bodu ~9 mm × 15 mm<br>(pri 30 m):                                                                       |                                                                                     |                                                            |                |  |  |
| Senzor sklonu                                            | Rozsah samonivelácie:<br>Presnosť:                                                                                         | ±3°<br>10" (2,5 mm pri                                                              | 50 m)                                                      |                |  |  |
| –<br>Hľadáčik                                            | Zoom (Zväčšenie):       1x, 2x, 4x, 8x         Zorné pole (na 10 m):       1x: 3,40 m x 2,14 m         2x: 1,70 m x 1,07 m |                                                                                     |                                                            |                |  |  |
|                                                          |                                                                                                    | 4×: 0,85 m × 0,5<br>8×: 0,42 m × 0,2                                                | o4 m<br>27 m                                               |                |  |  |
| Citlivosť krabicovej<br>vodováhy                         | 1°/mm                                                                                                    |                                                                                     |                                                            |                |  |  |
| Prevádzka                                                | Tlačidlá:<br>Porty:                                                                                                    | Tlačidlo ON/OF<br>USB typ B, napa                                                   | F (ZAP./VYP.)<br>ájacia zásuvka                            |                |  |  |
| –<br>Komunikácia                                         | Prenos údajov:<br>Bezdrôtová technológia:                                                                                  | USB: typ A, WLAN<br>SD karta, dosah 50 m (v závislosti na prostredí), 11<br>kanálov |                                                            |                |  |  |
|                                                          | Podporované formáty údajov                                                                                                 | י: Import: DXF, CS<br>Export: DXF, TX                                               | SV<br>(T, CSV, JPG, DWG                                    |                |  |  |
| Napájanie –                                              | Interne:                                                                                                    |                                                                                     |                                                            |                |  |  |
|                                                          | lyp:<br>Nonätio:                                                                                                    | LI-ION bateria                                                                      |                                                            |                |  |  |
|                                                          | Napatie:                                                                                                    | 14,4 V 63 Wh<br>8 bod                                                               |                                                            |                |  |  |
|                                                          | Typický prevádzkový čas                                                                                                    | 8 hod                                                                               |                                                            |                |  |  |
|                                                          | <b>Externe</b> :<br>Napătie:                                                                                               | 24 V=. 2.5 A                                                                        |                                                            |                |  |  |
|                                                          | •                                                                                                    | , ,-                                                                                |                                                            |                |  |  |

| Pripevnenie                           | 5/8" závit                                                                                                    |                                                                   |  |  |
|---------------------------------------|----------------------------------------------------------------------------------------------------|-------------------------------------------------------------------|--|--|
| Rozmery prístroja                     | 186,6 × 215,5 mm (priemer × výška)<br>2,8 kg                                                                                                    |                                                                   |  |  |
| Hmotnosť                              |                                                                                                    |                                                                   |  |  |
| Environmentálne                       | Teplota                                                                                                    |                                                                   |  |  |
| specifikacie                          | Prevádzková teplota:<br>Teplota skladovania:                                                                                                    | −10 °C až +50 °C<br>−25 °C až +70 °C                              |  |  |
|                                       | Ochrana proti prachu, piesku a vode<br>IP54 (IEC60529)                                                                                                    |                                                                   |  |  |
|                                       | Vlhkosť                                                                                                    |                                                                   |  |  |
|                                       | Ochrana:                                                                                                    | Max. 85% r.v. nekondenzujúca                                      |  |  |
| Diaľkový ovládač<br>RM100             | Dosah:                                                                                                    | 30 m (v závislosti na prostredí a prevádzkových podmien-<br>kach) |  |  |
|                                       | Prenos:<br>Batéria                                                                                                    | Infračervený (IR)<br>1 AA, 1,5 V                                  |  |  |
| 11.2                                  | Zhoda s vnútroštátnymi predpismi                                                                                                    |                                                                   |  |  |
| Súlad s vnútroštát-<br>nymi predpismi | <ul> <li>FCC, časť 15, 22 a 24 (platí v USA).</li> <li>Spoločnosť Leica Geosystems AG týmto vyhlasuje, že výrobky 3D Disto a RM100 spĺňajú základné požiadavky a ďalšie príslušné ustanovenia smernice 1999/5/ES a ďalších európskych smerníc. Vyhlásenie o zhode je k dispozícii na http://www.leica-geosystems.com/ce.</li> <li>Zariadenia triedy 1 podľa európskej smernice 1999/5/ES (R&amp;TTE) sa môžu uvádzať na trh a do prevádzky bez obmedzení v ktoromkoľvek členskom štáte EHP.</li> <li>Súlad v krajinách s inými vnútroštátnymi predpismi, ktoré nie sú zahrnuté v FCC, časť 15, 22 a 24 alebo v európskej smernici 1999/5/ES, sa musí schváliť pred použitím a prevádzkou.</li> <li>Súlad s japonským zákonom o rádiotelegrafii a japonským zákonom o telekomunikačných činnostiach.</li> <li>Používanie tohto zariadenia je povolené v súlade s japonským zákonom o rádiotelegrafii a japonským zákonom o telekomunikačných činnostiach.</li> <li>Toto zariadenie sa nesmie upravovať (v opačnom prípade bude pridelené číslo označenia neplatné).</li> </ul> |                                                                   |  |  |

#### Nariadenia o nebezpečnom tovare

11.3

| Nariadenia o nebez-<br>pečnom tovare | Mnoho<br>Lítiové<br>riziko. | o produktov od spoločnosti Leica Geosystems napájajú lítiové batérie.<br>b batérie môžu byť za určitých podmienok nebezpečné a predstavovať bezpečnostné<br>Lítiové batérie sa môžu za určitých okolností prehriať a vznietiť.<br>Pri prenášaní alebo preprave produktu Leica s lítiovými batériami na palube<br>komerčného lietadla musíte postupovať v súlade s <b>nariadeniami organizácie</b>                                                    |
|--------------------------------------|-----------------------------|----------------------------------------------------------------------------------------------------|
|                                      | (B)                         | Spoločnosť Leica Geosystems vypracovala <b>Usmernenia</b> s názvom "Ako prenášať produkty Leica" a "Ako prepravovať produkty Leica" s lítiovými batériami. Žiadame vás, aby ste si pred prepravou produktu Leica prečítali tieto usmernenia na našej webovej stránke (http://www.leica-geosystems.com/dgr) a uistili sa, že postupujete v súlade s nariadeniami organizácie IATA o nebezpečnom tovare a že produkty Leica možno správne prepravovať. |
|                                      | (B)                         | Zakazuje sa prenášať alebo prepravovať poškodené alebo chybné batérie na<br>palube akéhokoľvek lietadla. Preto dbajte na to, aby bol stav akejkoľvek batérie<br>bezpečný na prepravu.                                                                                                    |

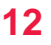

Opis

#### Celoživotná záruka výrobcu

Záruka pokrýva celú dobu používania produktu podľa PROTECT, v súlade s obmedzenou medzinárodnou zárukou Leica Geosystems a všeobecných podmienok PROTECT, uvedených podľa www.leica-geosystems.com/protect. Bezplatná oprava alebo výmena všetkých produktov alebo akýchkoľvek iných dielov podľa PROTECT, u ktorých sa prejavila porucha spôsobená vadou materiálu alebo výroby.

#### 3 roky bez nákladov

Dodatočný servis, ak sa produkt podľa PROTECT stane chybným a potrebuje servis za normálnych podmienok používania podľa opisu v príručke pre používateľov, bez dodatočných poplatkov.

Na získanie záruky "3 roky bez nákladov" musí byť produkt zaregistrovaný na http://myworld.leica-geosystems.com do 8 týždňov od dátumu nákupu. Ak produkt nie je zaregistrovaný, platí záručná doba "dva roky".
## Zmluva o licencii na softvér

| Zmluva o licencii na<br>softvér   | Tento výrobok obsahuje softvér, ktorý je do výrobku predinštalovaný alebo vám je dodaný na dátovom nosiči, alebo ktorý si môžete stiahnuť online na základe predchádzajúceho oprávnenia od spoločnosti Leica Geosystems. Takýto softvér je chránený autorskými a inými právami a jeho použitie je definované a upravené Softvérovou licenčnou zmluvou Leica Geosystems, ktorá zahŕňa aspekty, ako je, okrem iného, rozsah povolenia, záruka, práva duševného vlastníctva, obmedzenie zodpovednosti, vylúčenie iných záruk, rozhodné právo a príslušnosť súdu. Uistite sa, že kedykoľvek budete plne v zhode s podmienkami Softvérovej licenčnej zmluvy Leica Geosystems.                                  |
|-----------------------------------|----------------------------------------------------------------------------------------------------|
|                                   | Takáto zmluva sa poskytuje so všetkými výrobkami a môžete si ju tiež pozrieť a prevziať<br>na domovskej stránke Leica Geosystems na adrese<br>http://leica-geosystems.com/about-us/compliance-standards/legal-documents<br>, prípadne si ju môžete vyzdvihnúť u vášho distribútora Leica Geosystems.                                                                                                    |
|                                   | Nesmiete inštalovať alebo používať tento softvér, ak ste si neprečítali podmienky Softvé-<br>rovej licenčnej zmluvy Leica Geosystems a nesúhlasili s nimi. Inštalácia alebo používanie<br>tohto softvéru, alebo akejkoľvek jeho časti, sa považuje za prijatie všetkých podmienok tejto<br>Softvérovej licenčnej zmluvy. Ak nebudete súhlasiť so všetkými alebo niektorými podmien-<br>kami tejto Licenčnej zmluvy, nesmiete sťahovať, inštalovať alebo používať softvér a musíte<br>vrátiť nepoužitý softvér spolu so sprievodnou dokumentáciou a doklade o kúpe predajcovi,<br>u ktorého ste zakúpili výrobok do desiatich (10) dní od dátumu zakúpenia, aby ste získali<br>plnú náhradu nákupnej ceny. |
| Všeobecná verejná<br>licencia GNU | Časti softvéru 3D Disto sú vyvíjané na základe GPL (Všeobecná verejná licencia GNU).<br>Príslušné licencie nájdete na pamäťovom zariadení USB Leica v priečinku "GPL licences".<br>Ak potrebujete ďalšie informácie, kontaktujte zástupcu Leica Geosystems. Kontaktné údaje<br>nájdete na www.leica-geosystems.com/contacts.                                                                                                    |
| Google Analytics                  | Softvér Leica 3D Disto pre Windows <sup>®</sup> ukladá informácie súvisiace s podporou a štatistiky používania vo vašom počítači (t.j. používanie softvérových nástrojov, počet meraní, analýzu rozsahov merania atď.).<br>Spoločnosť Leica Geosystems využíva Google Analytics, internetovú analytickú službu poskytovanú spoločnosťou Google Inc. na analýzu týchto informácií. Spoločnosť Leica Geosystems nespracováva ani neukladá žiadne osobné údaje ani iné údaje súvisiace so zákazníkmi, napríklad sériové číslo Leica 3D Disto alebo IP adresu používateľa.                                                                                                    |

## Patenty:

US8279421 US6864966 US7030969 US6859744 US6463393

847903-5.0.0sk Preklad originálneho textu (847903-5.0.0en) Vytlačené vo Švajčiarsku © 2016 Leica Geosystems AG, Heerbrugg, Švajčiarsko

Leica Geosystems AG Heinrich-Wild-Strasse CH-9435 Heerbrugg Švajčiarsko Telefón: +41 71 727 31 31 www.leica-geosystems.com

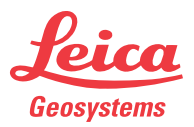